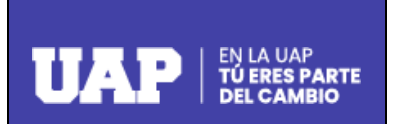

| Código   |  |
|----------|--|
| Revisión |  |
| Fecha    |  |
| Página   |  |

# Instructivo para la Inscripción en los Cursos y Talleres como Opciones de Titulación desde el Perfil del Alumno

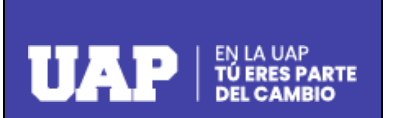

| Código   |  |
|----------|--|
| Revisión |  |
| Fecha    |  |
| Página   |  |

# Instructivo para la Inscripción en los Cursos y Talleres como Opciones de Titulación

## desde el Perfil del Alumno

### Introducción

Este instructivo tiene como finalidad dar a conocer a los alumnos los pasos a seguir desde el Portal Académico UAP para que puedan realizar la inscripción en los Cursos y Talleres que la UAP brinda como Opciones de Titulación, los que a continuación se detallan:

- > Curso Especial de Titulación por Actualización Profesional.
- Curso Especial de Titulación para la Elaboración del Trabajo de Suficiencia Profesional.
- > Taller de Tesis.
- Presentación de Tesis.
- > Presentación de Trabajo de Suficiencia Profesional.

## ¿Quiénes pueden acceder a las Opciones de Titulación?

Los alumnos egresados que cuenten con Grado Académico de Bachiller o en su defecto con Solicitud de Grado Académico de Bachiller en proceso de atención; y además no tengan deuda con la UAP.

### ¿Cómo Empezar?

Iniciamos en un navegador Web ingresando a la página web de nuestra institución <u>www.uap.edu.pe</u>, luego hacemos clic en la opción del Portal Académico UAP, la que mostrará la siguiente pantalla para ingresar nuestras credenciales de correo UAP.

| EN LA UAP<br>DERES PARTE<br>DEL CAMBIO<br>Portal Académico UAP.<br>A continuación ingrese con sus credenciales de acceso.                                                                                                    |
|----------------------------------------------------------------------------------------------------|
| Código de alumno *<br>2015153316                                                                                                    |
| Contraseña de correo electrónico de la UAP * 🛛 🗞                                                                                                    |
| Click para visualizar su clave                                                                                                    |
| No soy un robot                                                                                                    |
| ¿Olvidó su clave?                                                                                                    |
| INGRESAR                                                                                                    |
| El Portal Académico de la UAP es la herramienta en ambiente virtual que<br>permite a los estudiantes tener acceso a determinados servicios<br>relacionados con el ámbito académico, pagos en línea de Matrícula y<br>Pensiones, la presentación de reclamos, Matrícula en línea, Campus<br>virtual, y Trámites para la obtención de Grados y Títulos, principalmente. |

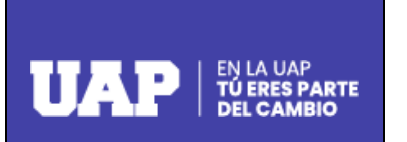

| Código   |  |
|----------|--|
| Revisión |  |
| Fecha    |  |
| Página   |  |

Acto seguido procedemos a dar clic en la validación captcha "No soy un robot" y hacemos clic en ingresar.

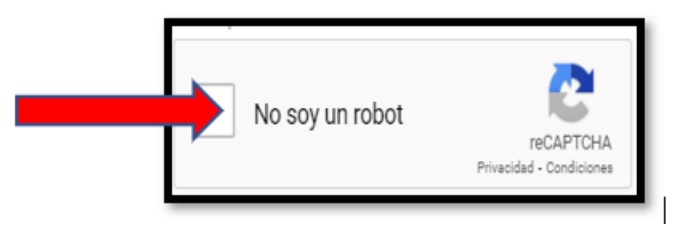

### ¿Qué Opciones del Menú Superior se muestra en el ingreso?

Lo primero que se va a visualizar es una franja superior que contiene el Logo de la UAP, la denominación del portal: **PORTAL ACADÉMICO**, la opción de ingreso al Correo Institucional, y los apellidos y nombres del alumno.

Tenemos una pantalla con las Opciones del Menú Superior para el Perfil del Alumno: Página Personal, Pagos, Matrícula, Grados y Títulos, Presenta Tu Reclamo, Solicitud de Documentos y Campus Virtual.

Asimismo, se puede visualizar que en la Opción Mi perfil, se encuentran consignados los datos del alumno: Nombres y Apellidos, Código, Semestre, Correo Institucional, Filial, Escuela Profesional y Carrera, tal y como se puede apreciar de la imagen siguiente:

|                                                           |                                                   | PORTAL ACADÉMICO 🔤 I Correo 🛛                    | 2 A                                    |
|-----------------------------------------------------------|---------------------------------------------------|--------------------------------------------------|----------------------------------------|
| Página personal Pagos                                     | Matricula Grados y Títulos                        | Presenta tu reclamo Solicitud de docume          | entos Campus Virtual                   |
| Normas                                                    | Mi Perfil                                         |                                                  | Fuentes de Información                 |
| Reglamento General     Reglamento de Estudios             | Aureno                                            | U.A.P. SEDE ANDAHUAYLAS                          | EBSCO                                  |
| Reglamento de Estudios<br>Postgrado                       |                                                   | INGENIERÍA Y ARQUITECTURA<br>Escuela profesional | Portal de Revistas de<br>Investigación |
| Reglamento de Grados y Títulos           Riesgo Académico | Semestre                                          | INGENIERÍA CIVIL<br>Carrera                      | 3 Biblioteca Virtual                   |
| E Ley Universitaria                                       | 2015153316@alu.uap.edu.pe<br>Correo institucional |                                                  |                                        |
|                                                           |                                                   |                                                  |                                        |

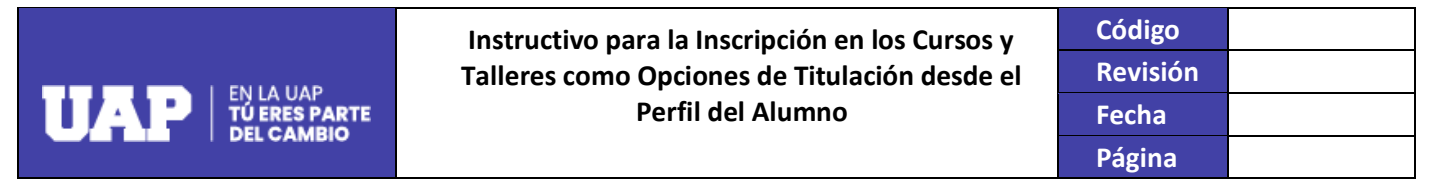

### ¿Cómo se realiza la Inscripción en las Opciones de Titulación del Alumno?

Desde el menú superior de la pantalla, tendremos que hacer clic en la opción: "Grados y Títulos", tal como se muestra en el siguiente gráfico:

|                 |       |                  | Portal académi      | CO 🎽   Correo MAGUIÑA/  | QUESPE, CHRISTIAN RINDO | 2 |
|-----------------|-------|------------------|---------------------|-------------------------|-------------------------|---|
| Página personal | Pagos | Grados y Titulos | Presenta tu reclamo | Solicitud de documentos | Campus Virtual          |   |

Al hacer clic en "**Grados y Títulos**" se mostrarán tres Submenús con las opciones para que el alumno pueda registrar sus solicitudes o consultar información sobre el estado de las mismas, en lo que respecta a Constancias de Egresado, Bachiller Automático, Título Profesional y/u Opciones de Titulación, debiendo elegir el Submenú **Opciones de Titulación**, tal como se aprecia de la imagen siguiente:

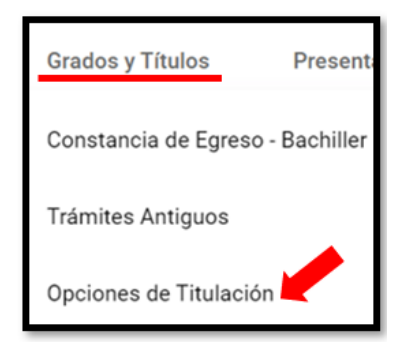

Una vez el alumno seleccione el Submenú **Opciones de Titulación** podrá acceder a la Plataforma para realizar la inscripción en los Cursos y Talleres que la UAP pone a su disposición para la Titulación, así como también se le dará la opción de visualizar las solicitudes que haya registrado o que se encuentren en proceso de aprobación, tal y como se muestra:

| r agna priovita                                                                                                    | Pagos M | atricula Grados y Titulor      | Presenta tu reclamo                                    | Solicitud de documentos | Campus Virtual                                  |
|----------------------------------------------------------------------------------------------------|---------|--------------------------------|--------------------------------------------------------|-------------------------|-------------------------------------------------|
| Bienvenido a la Plataforma de Gestión de<br>Grados y Titulos de la UAP; Si usted se<br>encuentra: registrado en el Sistemi | Inform  | nación General                 |                                                        |                         |                                                 |
| Academico como Egresado de la<br>Universidad, podrá reelizar el siguierte<br>trámite:                                      |         | Codigo del Alumno              | Aureo                                                  |                         | 008230065@alu.uap.edu.pe<br>erreo institucional |
| Opciones de Titulación<br>Mis Solicitudes                                                                                  | ٥       | U.A.P. SEDE AVACUCHO<br>Filtal | CIENCIAS EMPRESARI<br>EDUCACIÓN<br>Escuela profesional | ALESY CI                | ENCIAS CONTABLES Y<br>NANCIERAS<br>Irera        |
|                                                                                                    | Listad  | o de Requisitos                |                                                        |                         |                                                 |
| $\checkmark$                                                                                                    |         | Requisito                      |                                                        |                         | Acción                                          |
|                                                                                                    | - 10    | Deuda anterior con la Uni      | versidad.                                              |                         | •                                               |
|                                                                                                    | 2.      | Grado o Solicitud de Bach      | iller en Proceso                                       |                         |                                                 |

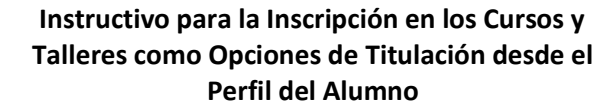

| Código   |  |
|----------|--|
| Revisión |  |
| Fecha    |  |
| Página   |  |

### Validaciones del Aplicativo Previas al Registro de las Solicitudes

Una vez que el alumno hizo clic en Opciones de Titulación, el Sistema previamente realizará validaciones que permitirán identificar si el alumno egresado solicitante cumple con las condiciones establecidas dentro de los requisitos que se les exigen para poder acceder a las Opciones de Titulación, tales como:

- Que, el alumno sea egresado con Grado Académico de Bachiller o en su defecto con Solicitud de Grado Académico de Bachiller en proceso de atención.
- > Que, el alumno egresado no tenga deuda pendiente por concepto de pensiones.

Si el alumno no cumple con el primer requisito, en cuanto al Grado Académico de Bachiller, se le mostrará el siguiente mensaje:

| Lista | do de Requisitos                                                                                           |        |
|-------|----------------------------------------------------------------------------------------------------|--------|
| #     | Requisito                                                                                                  | Acción |
| 1-    | Deuda anterior con la Universidad.                                                                         |        |
| 2-    | Grado o Solicitud de Bachiller en Proceso<br>Usted no cuenta con Grado o Solicitud de Bachiller en Proceso | ×      |

Si el alumno tiene deuda pendiente de pago con la UAP, se le dará la opción desde el mismo aplicativo a realizar el pago de su deuda, de la siguiente manera:

1° Hacer clic en Pagar.

| Listad | Listado de Requisitos                           |             |  |  |  |
|--------|-------------------------------------------------|-------------|--|--|--|
| #      | Requisito                                       | Acción      |  |  |  |
| 1-     | Deuda anterior con la Universidad.<br>PENDIENTE | × S/. Pagar |  |  |  |
| 2-     | Grado o Solicitud de Bachiller en Proceso       |             |  |  |  |

2° El sistema le mostrará la Plataforma de Programación de Pagos, y deberá seleccionar los pagos pendientes, leer condiciones de pago, dar conformidad y hacer clic en **Realizar Pago**:

| Código   |  |
|----------|--|
| Revisión |  |
| Fecha    |  |
| Página   |  |

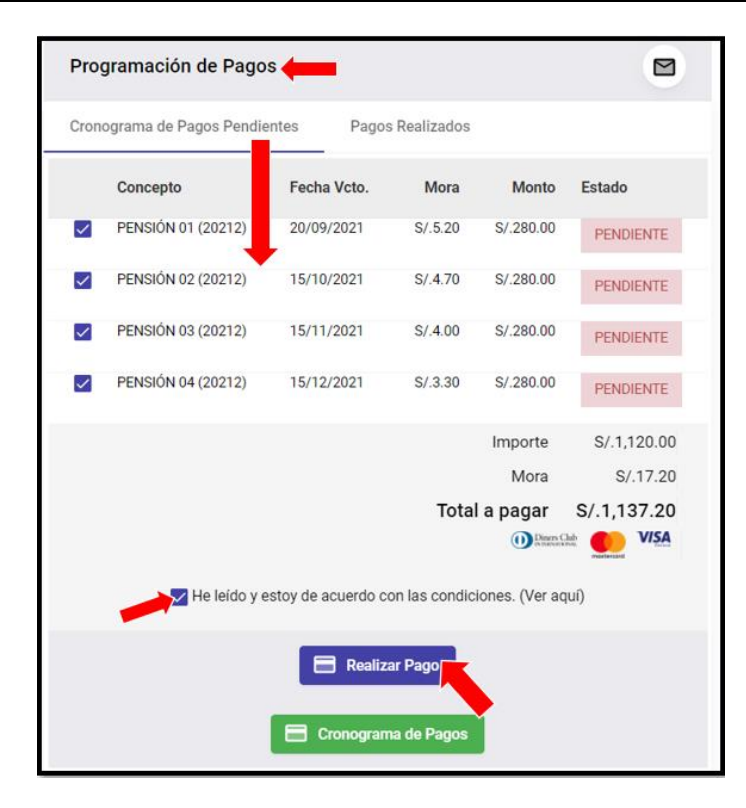

3° Realizar Pago de la siguiente forma:

EN LA UAP TÚ ERES PARTE DEL CAMBIO

UAP

| iforma de Pagos UAP |                          |           |
|---------------------|--------------------------|-----------|
|                     |                          |           |
| Concepto            | Mora                     | Mo        |
| PENSIÓN 01 (20212)  | S/.5.20                  | S/.280    |
| PENSIÓN 02 (20212)  | S/.4.70                  | S/.280    |
| PENSIÓN 03 (20212)  | S/.4.00                  | S/.280    |
| PENSIÓN 04 (20212)  | \$/.3.30                 | S/.280    |
|                     | Importe                  | S/.1,120  |
|                     | Mora                     | S/.17     |
|                     | Total a pagar<br>()))mmi | s/.1,137. |
|                     |                          |           |
|                     | MGAAQUI                  |           |
|                     | Cerrar Ventana           |           |

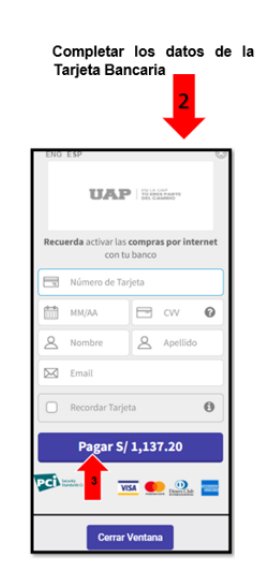

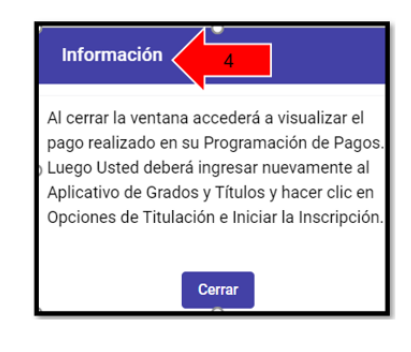

| Instructivo para la Inscripción en los Cursos y | Código   |  |
|-------------------------------------------------|----------|--|
| Talleres como Opciones de Titulación desde el   | Revisión |  |
| Perfil del Alumno                               | Fecha    |  |
|                                                 | Página   |  |

Si el alumno cumple con todos los requisitos, se le activará la opción **Iniciar Inscripción**, tal y como se muestra:

|                                                                                                    |           |                              | PORTAL                                        | ACADÉMICO 🔛   Correo         | 2                                            |
|----------------------------------------------------------------------------------------------------|-----------|------------------------------|-----------------------------------------------|------------------------------|----------------------------------------------|
| Página personal                                                                                                    | Pagos Mat | ricula Grados y Títulos      | Presenta tu reclamo                           | Solicitud de documentos      | Campus Virtual                               |
| Bienvenido a la Plataforma de Gestión de<br>Grados y Titulos de la UAP. Si usted se<br>encuentra registrado en el Sistema<br>Académico como Egresado de la | Informa   | ción General                 |                                               |                              |                                              |
| Universidad, podrá realizar el siguiente<br>trámite:                                                                                                    |           | ódigo del Alumno             | 🔺 🔬                                           | 20 Con                       | 14142412@alu.uap.edu.pe<br>meo institucional |
| Opciones de Titulación                                                                                                    |           | A.P. SEDE PTO MALDONADO      | CIENCIAS EMP<br>EDUCACIÓN<br>Escuela profesio | ADM<br>ADM<br>INTE<br>Carrel | IINISTRACIÓN Y NEGOCIOS<br>ERNACIONALES      |
|                                                                                                    | Listado   | de Requisitos                |                                               |                              |                                              |
|                                                                                                    |           | Requisito                    |                                               |                              | Acción                                       |
|                                                                                                    | 1-        | Deuda anterior con la Unive  | rsidad.                                       |                              | · • • • • • • • • • • • • • • • • • • •      |
|                                                                                                    | 2-        | Grado o Solicitud de Bachill | er en Proceso                                 |                              | 2 <b></b>                                    |
|                                                                                                    |           |                              | 🔽 Iniciar                                     | Inscripción                  |                                              |
|                                                                                                    |           |                              |                                               |                              | Activar Windo                                |

Una vez que el alumno hace clic en **Iniciar Inscripción** se le mostrará las **Opciones de Titulación** a las que podrá acceder, eligiendo sólo una de ellas, tal y como se muestra en la siguiente imagen:

| Opci | ones de Titulación                                                                       |           |
|------|------------------------------------------------------------------------------------------|-----------|
| #    | Opciones                                                                                 | Acción    |
| 1-   | Curso Especial de Titulación para la Elaboración del Trabajo de Suficiencia Profesional. | Solicitar |
| 2-   | Taller de Tesis.                                                                         | Solicitar |
| 3-   | Presentación de Tesis.                                                                   | Solicitar |
| 4-   | Presentación de Trabajo de Suficiencia Profesional.                                      | Solicitar |
|      | ← Volver a la Bandeja de Requisitos                                                      |           |

Para los alumnos egresados de la Facultad de Medicina Humana y Ciencias de la Salud sólo se les activarán las Opciones de Titulación: Taller de Tesis y Presentación de Tesis, tal y como se muestra del siguiente ejemplo:

|  | Instructivo para la Inscripción en los Cursos y<br>Talleres como Opciones de Titulación desde el | Código<br>Revisión |  |
|--|--------------------------------------------------------------------------------------------------|--------------------|--|
|  | Perfil del Alumno                                                                                | Fecha              |  |
|  |                                                                                                  | Página             |  |
|  |                                                                                                  |                    |  |

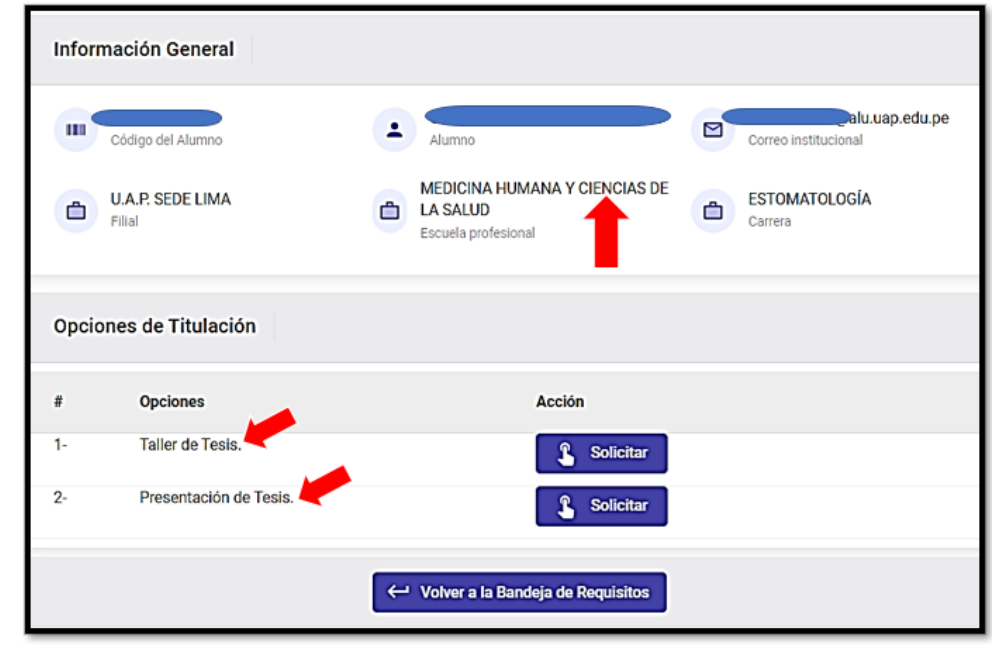

# ¿Cómo se realiza la Inscripción?

Una vez que el alumno elige la Opción de Titulación, deberá hacer clic en **Solicitar**, para el ejemplo, tomaremos la opción 1: **Inscripción en el Curso Especial de Titulación para la Elaboración del Trabajo de Suficiencia Profesional**.

| Opci | iones de Titulación                                                                      |           |
|------|------------------------------------------------------------------------------------------|-----------|
| #    | Opciones                                                                                 | Acción    |
| 1-   | Curso Especial de Titulación para la Elaboración del Trabajo de Suficiencia Profesional. | Solicitar |
| 2-   | Taller de Tesis.                                                                         | Solicitar |
| 3-   | Presentación de Tesis.                                                                   | Solicitar |
| 4-   | Presentación de Trabajo de Suficiencia Profesional.                                      | Solicitar |
|      | ← Volver a la Bandeja de Requisitos                                                      |           |

 UAP TÚ ERES PARTE DEL CAMBIO
 Instructivo para la Inscripción en los Cursos y Talleres como Opciones de Titulación desde el Perfil del Alumno
 Código

 Perfil del Alumno
 Revisión

 Página
 Página

Una vez que el alumno hace clic en **Solicitar**, se le mostrará la lista de los Requisitos con las acciones que deberá ir realizando hasta finalizar la Inscripción, tal y como se muestra:

| 5- | Finalizar Inscri                                                                                                    | ipción .                                   |  |  |  |        |   |
|----|----------------------------------------------------------------------------------------------------|--------------------------------------------|--|--|--|--------|---|
| 4- | Adjuntar Certificado de Trabajo.<br>El Archivo deberá tener Formato: pdf, con un Peso Máximo de 2 MB.<br>Si Usted tiene más de un Documento, Deberá Adjuntarlos en un solo Archivo. |                                            |  |  |  |        |   |
| 2- | Fechas de Inic                                                                                                    | Fechas de Inicio y Fin de Periodo Laboral. |  |  |  |        |   |
| 1- | Selección del 0                                                                                                    | Curso.                                     |  |  |  | 0      |   |
|    | Requisito                                                                                                    |                                            |  |  |  | Acción | 1 |

Conforme se van realizando las acciones los iconos se irán activando, cambiando de color negro a verde, tal y como se verá más adelante.

Como primera acción el alumno deberá hacer clic en Selección del Curso, y se le mostrará la lista de Cursos que la UAP pone a su disposición en la Opción de Titulación elegida, tal y como se muestra de las siguientes imágenes:

| Opciones     | de Titulación - Cure                                                                | so Especial de Titulacio                                                                | ón para la Elaboración | del Trabajo de Suficiencia Profesio |
|--------------|-------------------------------------------------------------------------------------|-----------------------------------------------------------------------------------------|------------------------|-------------------------------------|
|              | Requisito                                                                           |                                                                                         |                        | Acción                              |
| 1.           | Selección del Curso.                                                                |                                                                                         |                        | <b>e</b>                            |
| 2.           | Fechas de Inicio y Fin                                                              | de Periodo Laboral.                                                                     |                        |                                     |
| 3.           | Adjuntar Certificado d<br>El Archivo deberá tener For<br>Si Usted tiene más de un D | le Trabajo.<br>mato: pdf, con un Peso Máximo de 2<br>ocumento. Deberá Adiuntarlos en un | t MB.                  |                                     |
| 4.           | Pago por Derecho de                                                                 | Trámite.                                                                                |                        | •                                   |
| 5.           | Finalizar Inscripción .                                                             |                                                                                         |                        | •                                   |
| Leyenda de A | icciones E                                                                          | Realizar Pago                                                                           | Ver Documento          | Adjuntar Archivo                    |
|              | (                                                                                   | Volver a la Ba                                                                          | andeia de Solicitudes  |                                     |

Una vez que el alumno hace clic en Inscribirse el Sistema le mostrará un mensaje de confirmación, y al dar SI, automáticamente se coloca en verde la acción y se activa el icono del siguiente requisito para completar su acción, tal y como se muestra:

|              | Instructivo para la Inscripción en los Cursos y<br>Talleres como Opciones de Titulación desde el<br>Perfil del Alumno | Código   |  |
|--------------|----------------------------------------------------------------------------------------------------|----------|--|
|              |                                                                                                    | Revisión |  |
|              |                                                                                                    | Fecha    |  |
| T DEL CAMBIO |                                                                                                    | Página   |  |
|              |                                                                                                    |          |  |

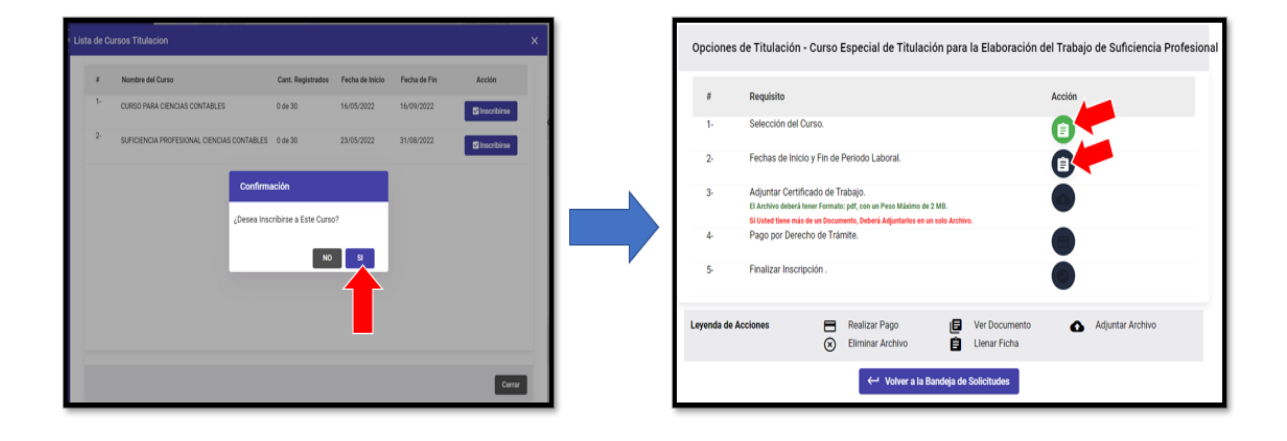

Seguidamente, al hacer clic en **Fechas de Inicio y Fin de Periodo Laboral** el sistema mostrará el Formulario de Registro de Información en el que el alumno deberá consignar las Fechas de Inicio y Fin de Período Laboral, considerando que, para esta Opción de Titulación, deberá demostrar como experiencia laboral un período mínimo de 06 meses contados a partir de haber egresado de la UAP, y hacer clic en **Registrar Fechas de Inicio y Fin de Período Laboral**, tal y como se muestra en la siguiente imagen:

| Formulario de Registro de Información    |                                  |                        | × |
|------------------------------------------|----------------------------------|------------------------|---|
| 1- FECHA DE INICIO DE PERIODO<br>LABORAL | Ingrese una Fecha *<br>4/10/2021 |                        |   |
| 2- FECHA DE FIN DE PERIODO LABORAL       | Ingrese una Fecha *<br>30/4/2022 |                        |   |
| Cerrar Reg                               | istrar Fechas de Inicio y        | Fin de Período Laboral |   |

Una vez que el alumno hace clic en **Registrar Fechas de Inicio y Fin de Período Laboral** el Sistema le mostrará un mensaje de confirmación, y al dar **SI**, automáticamente se coloca en verde la acción y se activa el icono del siguiente requisito **Adjuntar Certificado de Trabajo**, el archivo deberá tener formato PDF y con un peso máximo de 2 MB (si tienen más de dos archivos deberán ser cargados en un solo PDF), y una vez cargado el documento, se coloca en verde la acción y se activa el icono para el **Pago por Derecho de Trámite**, tal y como se muestra de las siguientes imágenes:

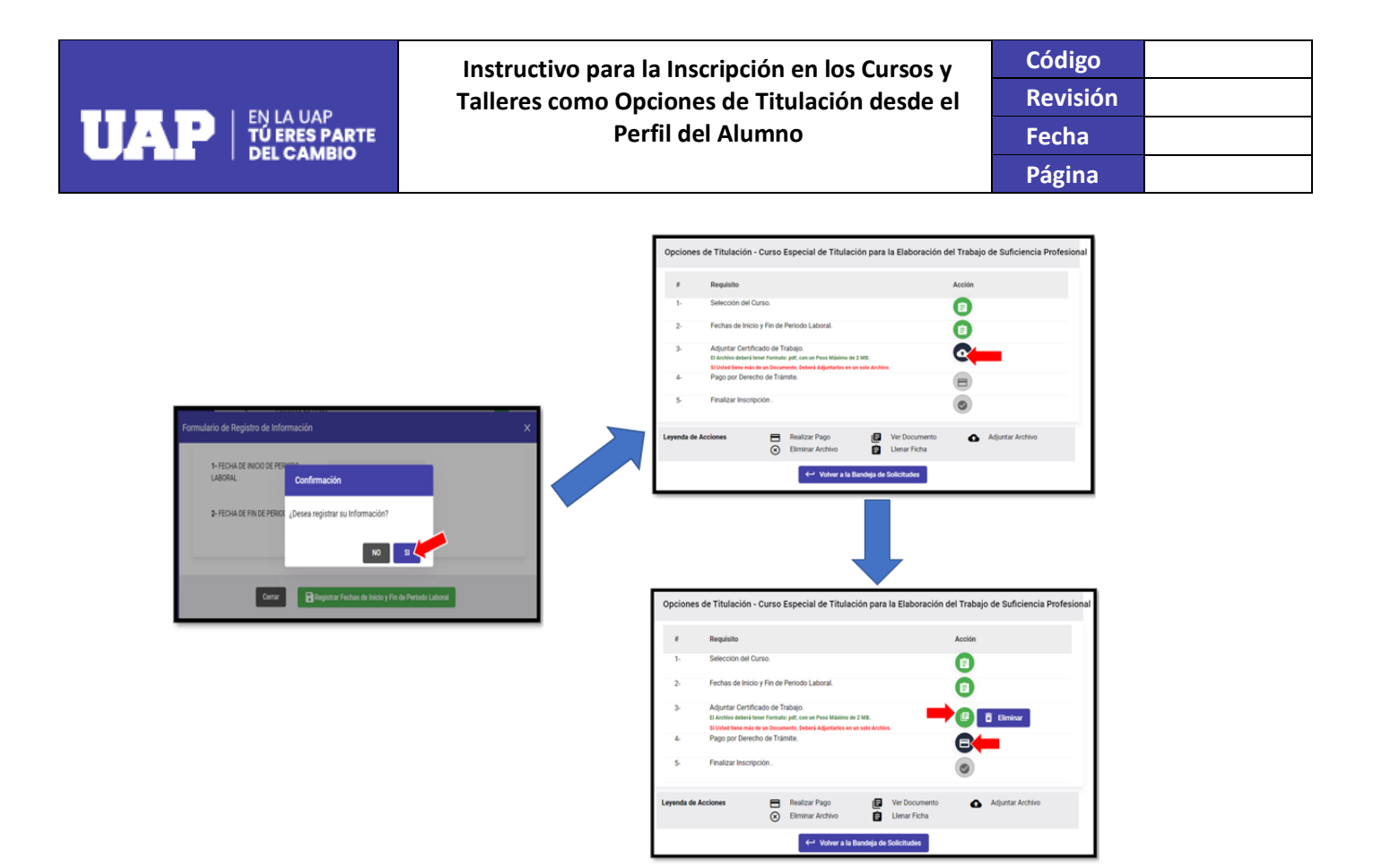

Seguidamente, al hacer clic en **Pago por Derecho de Trámite** se le mostrará al alumno la Plataforma de Pagos UAP, en la cual podrá realizar el pago mediante las CAJAS UAP y las aplicaciones virtuales de Pagos Online y Pago Efectivo.

Los alumnos podrán realizar los pagos de inscripción de los Cursos en dos cuotas, salvo los alumnos egresados de la Facultad de Ingeniería y Arquitectura quienes sólo podrán pagar su inscripción mediante un solo un PAGO TOTAL.

### Procedimiento para el pago:

- 1. El alumno deberá elegir **la Forma de Pago,** teniendo dos opciones: en dos cuotas (PRIMERA Y SEGUNDA) o en un solo pago: **PAGO TOTAL**.
- 2. El alumno deberá elegir el Medio de Pago.

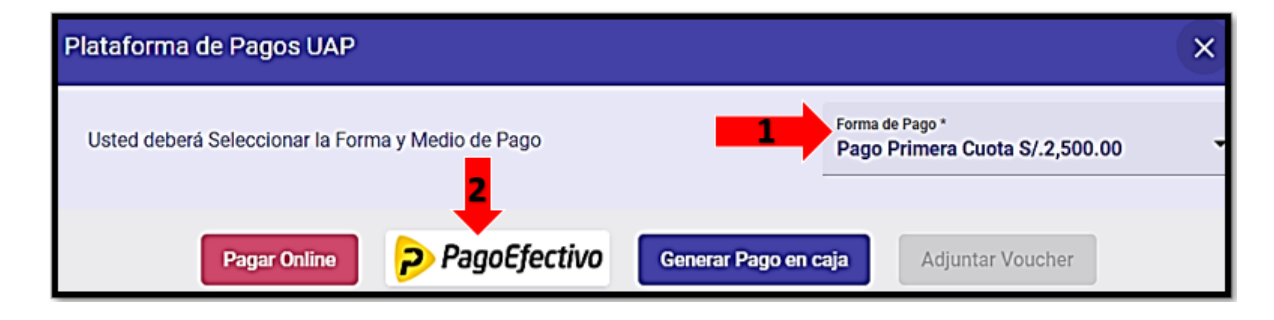

| Código   |  |
|----------|--|
| Revisión |  |
| Fecha    |  |
| Página   |  |

Si el alumno elige realizar el pago en **Cuotas** y como medio de pago la opción **Pagar Online**, se le mostrará el concepto y el monto a pagar por su Primera Cuota, debiendo seguir los siguientes pasos:

11/1

TÚ ERES PARTE

| ÎTULO PROFESIONAL - AC<br>odigo Concepto:09510 - ADMINIS | TUALIZACIÓN PROFESIONAL - CURSO ESPECIAL DE TITULACIÓN - FACULTAD CIENCIAS<br>STRACIÓN |   | UAI                           | TÚ ERES PARTE<br>DEL CAMBIO              |
|----------------------------------------------------------|----------------------------------------------------------------------------------------|---|-------------------------------|------------------------------------------|
| ÍTULO PROFESIONAL - AC<br>odigo Concepto:09565 - ADMINIS | TUALIZACIÓN PROFESIONAL - CURSO ESPECIAL DE TITULACIÓN - FACULTAD CIENCIAS<br>STRACIÓN |   |                               |                                          |
| ÍTULO PROFESIONAL - TR                                   | AB.SUFICIENC. PROFES. (TSP) - SUSTENTACIÓN DE INFORME DE TSP PARA TITULO PRO           |   | Recuerda activar las<br>con f | s <b>compras por interne</b><br>tu banco |
|                                                          | Total a pagar S/.2,000.00                                                              |   | Número de Ta                  | arjeta                                   |
|                                                          |                                                                                        |   | MM/AA                         | 🖃 cw 🔞                                   |
|                                                          |                                                                                        |   | Q Nombre                      | Q Anellido                               |
| Plataforma de Pag                                        | os UAP                                                                                 |   |                               |                                          |
| Proceso Finalizad                                        | do                                                                                     |   | 🖂 Email                       |                                          |
|                                                          | Aprobado y completado con exito                                                        |   | Recordar Tarj                 | eta 🚯                                    |
| Nro. Pedido                                              | 23882862                                                                               |   | 2 Pagar S                     | / 2 000 00                               |
| Concepto                                                 | Taller de Suficiencia Profesional                                                      |   | Fagar 5                       | / 2,000.00                               |
| Tarjeta                                                  | MASTERCARD - 516003*****0317                                                           | 7 | Security<br>Standards Council |                                          |
| Fecha                                                    | 2022-05-20 11:20:53.897                                                                |   |                               | Diners Clab                              |
| Cliente                                                  | SOCA/RAMÍREZ, YESENIA MARGARITA                                                        |   |                               |                                          |
| Descripción                                              | Transaccion no autenticada pero enviada en canal seguro                                |   |                               |                                          |
| Monto Pagado                                             | \$/.2,000.00                                                                           |   |                               |                                          |
|                                                          |                                                                                        |   |                               |                                          |

Una vez que el alumno hace clic en Cerrar Ventana, automáticamente se coloca en verde la acción Pago por Derecho de Trámite y se activa el icono del siguiente requisito para Finalizar Inscripción, y al hacer clic, se le mostrará un mensaje de Confirmación, y al dar clic en SI, se finaliza la inscripción del curso y se muestra el estado de la solicitud como **REGISTRADO**, tal y como se muestra de las siguientes imágenes:

|          | Insti<br>JAP<br>S PARTE<br>MBIO                                                                                                    | Instructivo para la Inscripción en los Cursos y<br>Talleres como Opciones de Titulación desde el<br>Perfil del Alumno |              | Código<br>Revisión<br>Fecha<br>Página |  |
|----------|----------------------------------------------------------------------------------------------------|----------------------------------------------------------------------------------------------------|--------------|---------------------------------------|--|
| Opcionet | s de Titulación - Curso Especial de Títulación para la<br>Requisito<br>Selección del Curso.<br>Forba de bicios y Fin de Petrodo Laboral. | Slaboración del Trabajo de Suficiencia Profesional<br>Acción                                                          | Confirmación |                                       |  |

Desea Finalizar Inscripción?

NO

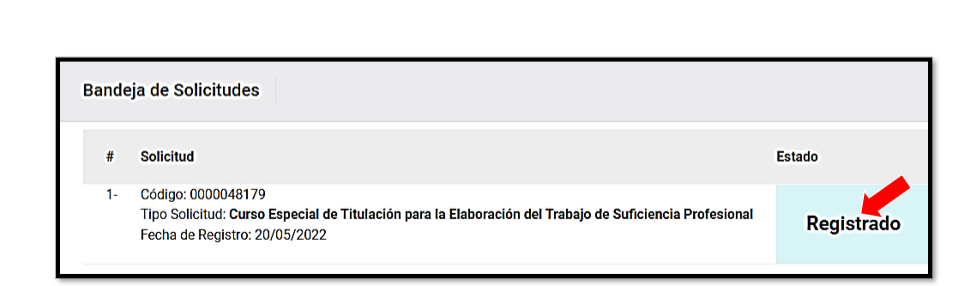

0 0

Si el alumno elige realizar el pago en Dos Cuotas y como medio de pago hace clic en **Pago Efectivo**, se le activará en la Plataforma de Pagos la opción para Generar el Código PagoEfectivo, tal y como se muestra:

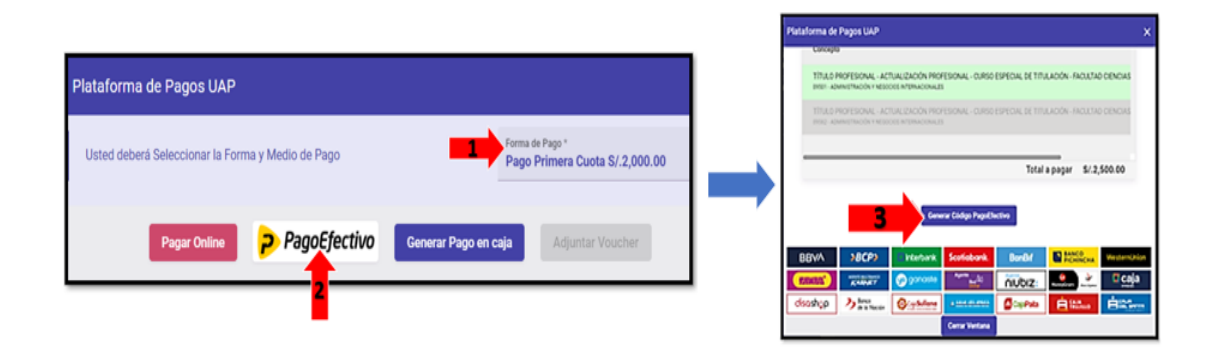

Una vez que se hace clic en **Generar Código PagoEfectivo**, el Sistema le mostrará un Mensaje informándole que se ha generado un código en PagoEfectivo y que, para terminar su proceso de inscripción al curso elegido, deberá realizar el pago, en los lugares autorizados mostrados, y luego, volver a Ingresar al Portal Académico UAP.

| Instructivo para la Inscripción en los Cursos y | Código   |  |
|-------------------------------------------------|----------|--|
| Talleres como Opciones de Titulación desde el   | Revisión |  |
| Perfil del Alumno                               | Fecha    |  |
|                                                 | Página   |  |

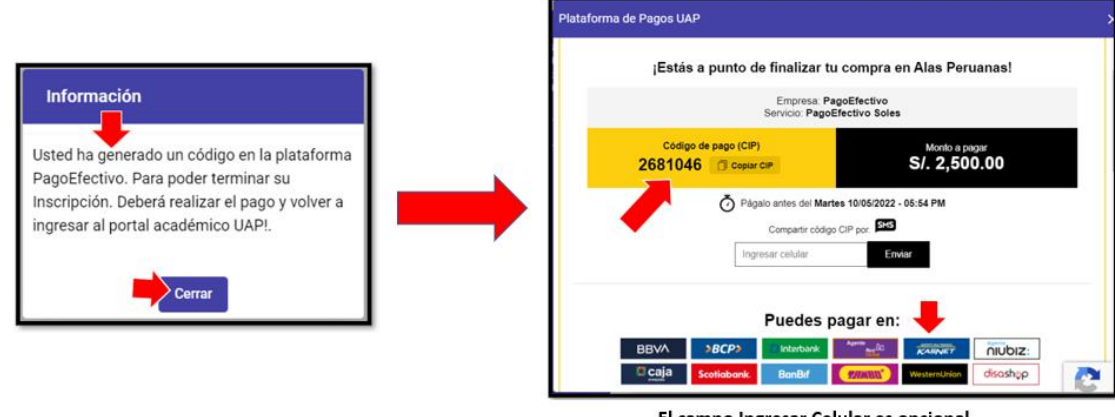

El campo Ingresar Celular es opcional

Una vez realizado el Pago Efectivo se colocará en verde la acción **Pago por Derecho de Trámite** y se activará el icono del siguiente requisito para **Finalizar la Inscripción**.

Si el alumno elige realizar el pago en Dos Cuotas y como medio de pago hace clic en **Generar Pago en Caja,** se le mostrará de manera automática el **Código de Concepto a Pagar** generado, tal y como se muestra:

|                                                                                                    | Plataforma de Pagos UAP                                                                                                    |
|----------------------------------------------------------------------------------------------------|----------------------------------------------------------------------------------------------------|
|                                                                                                    |                                                                                                    |
| Plataforma de Pagos UAP                                                                                            | Concepto                                                                                                    |
| Usted deberá Seleccionar la Forma y Medio de Pago Forma de Pago Forma de Pago Forma de Pago Forma Cuota S/2,000.00 | TÍTULO PROFESIONAL - ACTUALIZACIÓN PROFESIONAL - CURSO ESPECIAL DE TITULACIÓN - FACULTAD CIENCIAS<br>Codego Conseptentes 19 - ADMINISTRACIÓN |
|                                                                                                    | TÍTULO PROFESIONAL - ACTUALIZACIÓN PROFESIONAL - CURSO ESPECIAL DE TITULACIÓN - FACULTAD CIENCIAS<br>Confige Conceptici9955 - ADMINISTRACIÓN |
| Pagar Online PagoEfectivo Generar Pago en caja Adjuntar Voucher                                                    | TÍTULO PROFESIONAL - TRAB SUFICIENC: PROFES. (TSP) - SUSTENTACIÓN DE INFORME DE TSP PARA TITULO PRO                                          |
| <b>?</b>                                                                                                    | Total a pagar S/.2,000.00                                                                                                    |
| ·                                                                                                    | 3                                                                                                    |
|                                                                                                    | El Código de Concepto a Pagar en Caja es: 09510                                                                                              |

Una vez que el alumno haya realizado el pago en Caja, deberá volver a Ingresar al Portal Académico UAP, para terminar su proceso de inscripción al curso elegido.

|           | Instructivo para la Inscripción en los Cursos y | Código   |  |
|-----------|-------------------------------------------------|----------|--|
|           | Talleres como Opciones de Titulación desde el   | Revisión |  |
|           | Perfil del Alumno                               | Fecha    |  |
| DELCAMBIO |                                                 | Página   |  |

#### Ejemplo 2. Inscripción en Taller de Tesis

Una vez que el alumno elige la Opción de Titulación, deberá hacer clic en **Solicitar**, para el ejemplo, tomaremos la opción 2, **Taller de Tesis**, según se muestra:

| Opci | ones de Titulación                                                                       |           |
|------|------------------------------------------------------------------------------------------|-----------|
| #    | Opciones                                                                                 | Acción    |
| 1-   | Curso Especial de Titulación por Actualización Profesional.                              | Solicitar |
| 2-   | Curso Especial de Titulación para la Elaboración del Trabajo de Suficiencia Profesional. | Solicitar |
| 3-   | Taller de Tesis.                                                                         | Solicitar |
| 4-   | Presentación de Tesis.                                                                   | Solicitar |
| 5-   | Presentación de Trabajo de Suficiencia Profesional.                                      | Solicitar |
|      | ← Volver a la Bandeja de Requisitos                                                      |           |

Una vez que el alumno hace clic en Solicitar, se le mostrará la lista de los Requisitos con las acciones que deberá ir realizando hasta finalizar la Inscripción, y deberá dar clic en **Selección del Curso**, tal y como se muestra:

| Opciones            | de Titulación - Ta   | iller d | le Tesis                          |            |                               |        |                  |
|---------------------|----------------------|---------|-----------------------------------|------------|-------------------------------|--------|------------------|
|                     | Requisito            |         |                                   |            |                               | Acción |                  |
| 1-                  | Selección del Curso  | D.      |                                   |            |                               | e      |                  |
| 2-                  | Pago por Derecho o   | de Trái | nite.                             |            |                               | 8      |                  |
| 3-                  | Finalizar Inscripció | n.      |                                   |            |                               | 0      |                  |
| Leyenda de <i>i</i> | Acciones             | 8       | Realizar Pago<br>Eliminar Archivo | e<br>È     | Ver Documento<br>Llenar Ficha | ۵      | Adjuntar Archivo |
|                     |                      |         | ↔ Volver a la B                   | landeja de | Solicitudes                   |        |                  |

Conforme se van realizando las acciones los iconos se irán activando, cambiando de color negro a verde, tal y como se verá más adelante.

Al hacer clic en Selección del Curso, se le mostrará la lista de Cursos que la UAP pone a su disposición en la Opción de Titulación elegida. Una vez que el alumno hace clic en Inscribirse el Sistema le mostrará un mensaje de confirmación, y al dar **SI**, automáticamente se coloca

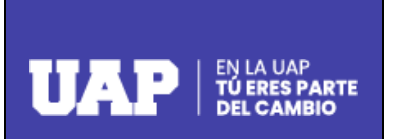

| Código   |  |
|----------|--|
| Revisión |  |
| Fecha    |  |
| Página   |  |

en verde la acción y se activa el icono del siguiente requisito para completar su acción, tal y como se muestra de las siguientes imágenes:

| Lista de Cu | rsos Titulacion       |                      |                 |              | ×             | Opciones   | s de Titulación -  | Taller de Tesis |            |                               |                  |
|-------------|-----------------------|----------------------|-----------------|--------------|---------------|------------|--------------------|-----------------|------------|-------------------------------|------------------|
|             | Nombre del Cumo       | Cant. Registrados    | Fecha de Inicio | Fecha de Fin | Acción        |            | Requisito          |                 |            |                               | Acción           |
| 3-          | TALLER DE TESHS       | 0 de 30              | 01/06/2022      | 31/10/2022   | E Inscribitse | 1-         | Selección del Cu   | rso.            |            |                               | 6                |
| ek.         | CURSO TALLER DE TESIS | 0 de 30              | 01/06/2022      | 31/70/2022   | Sinachina     | 2-         | Pago por Derech    | o de Trámite.   |            |                               | e.               |
|             |                       | Confirmación         |                 |              | 1             | 3-         | Finalizar Inscript | ión .           |            |                               | 0                |
|             |                       | ¿Desea Inscribirse a | Este Curso?     |              |               | Leyenda de | Acciones           | Realizar Pago   | e          | Ver Documento<br>Llenar Ficha | Adjuntar Archivo |
| 1:          |                       |                      | NÖS             |              |               |            |                    | ↔ Volver a la   | Bandeja de | Solicitudes                   |                  |

Seguidamente, al hacer clic en **Pago por Derecho de Trámite** se le mostrará al alumno la Plataforma de Pagos UAP, en la cual podrá realizar el pago mediante las CAJAS UAP y las aplicaciones virtuales de Pagos Online y Pago Efectivo.

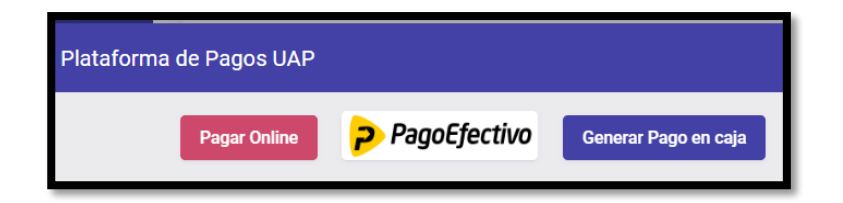

Si el alumno elige **Pagar Online** se le mostrará en la Plataforma de Pagos UAP, el concepto y el monto a pagar, debiendo seguir los siguientes pasos:

|                                  |                                                                                            |                                                                                                    |                  | · · · · · |                                                        |                                                                                  |                       |
|----------------------------------|--------------------------------------------------------------------------------------------|----------------------------------------------------------------------------------------------------|------------------|-----------|--------------------------------------------------------|----------------------------------------------------------------------------------|-----------------------|
| 09506 - ADMINIST                 | SIONAL · TESIS- TALL<br>RACIÓN                                                             | LER DE TESIS - MÓDULO I - TEMA Y PLAN DE TESIS                                                                                            | S/.2,500.00      |           | ENG ESP                                                |                                                                                  |                       |
| TÍTULO PROFE<br>09507 - ADMINIST | SIONAL - TESIS- TALL<br>RACIÓN                                                             | LER DE TESIS - MÓDULO II - INFORME DE TESIS                                                                                               | S/.1,000.00      |           |                                                        | UAPINE                                                                           | APARTE MINO           |
| TÍTULO PROFE<br>09508 - ADMINIST | SIONAL - TESIS- SUS<br>RACIÓN                                                              | TENTACIÓN DE TESIS                                                                                                    | S/.1,000.00      |           |                                                        |                                                                                  |                       |
|                                  |                                                                                            | Total a pa<br>(i                                                                                                    | gar \$/.2,500.00 |           | Recuerda                                               | activar las compra<br>con tu banco                                               | as por intern         |
|                                  | 1                                                                                          | PAGA AQUÍ                                                                                                    |                  |           | Núr                                                    | iero de Tarjeta                                                                  |                       |
|                                  |                                                                                            |                                                                                                    |                  |           |                                                        |                                                                                  | CW 6                  |
| P                                | staforma de Dacos                                                                          | s UAP                                                                                                    |                  |           |                                                        | ~ _                                                                              | CVV 4                 |
|                                  | etalolilla de Pago.                                                                        |                                                                                                    |                  |           |                                                        |                                                                                  |                       |
| ľ                                | Proceso Finalizado                                                                         | ,                                                                                                    |                  |           | & Nor                                                  | ibre 🖉                                                                           | Apellido              |
|                                  | Proceso Finalizado                                                                         | Aprobado y completado con exito                                                                                                    |                  |           | Nor<br>Ema                                             | ibre 🖉                                                                           | Apellido              |
|                                  | Proceso Finalizado                                                                         | Arrobado y completado con exita 23872675                                                                                                  | ,                |           | Nor<br>Ema                                             | ibre &                                                                           | Apellido              |
|                                  | Proceso Finalizado<br>Neo. Pecido<br>Concepto                                              | Arrobado y completado con esta<br>23872675<br>Taler de Tesis                                                                              | ,                |           | Nor<br>Email                                           | ibre 🖉                                                                           | Apellido              |
|                                  | Proceso Finalizado<br>Neo. Pecido<br>Concepto<br>Tarjeta                                   | Acrobado y completado con ento<br>23372675<br>Table de Testa<br>V(5J4553 70mm=655                                                         | ,                |           | <ul><li>∠ Non</li><li>∠ Email</li><li>□ Reco</li></ul> | ibre <u>A</u><br>il<br>ordar Tarjeta                                             | Apellido              |
|                                  | Preceso Finilizado<br>Nro. Pedido<br>Concepto<br>Tarjeta<br>Fecha                          | Aprobado y completado con enta<br>23872675<br>Talle de Tesis<br>V(54455) 70mm=8059<br>2022 6511 16 59-68 103                              |                  |           | A Nor<br>Email<br>Reco                                 | ibre &<br>il<br>ordar Tarjeta<br>agar S/ 2,50                                    | Apellido              |
|                                  | Preceso Finalizado<br>Non. Pedido<br>Concepto<br>Tarjeta<br>Fecha<br>Cliente               | Arrobato y completado con ente<br>2337/2/5<br>Tale de Teses<br>V(54/5/3)*/2017/01****4059<br>202265111459-84103<br>RVE(05.0F/045.3LOCH/04 |                  |           | A Norr                                                 | ibre &<br>il<br>Indar Tarjeta<br>agar S/2,50                                     | Apellido (            |
|                                  | Preceso Finalizado<br>Nos. Pedido<br>Concepto<br>Tarjeta<br>Fecha<br>Ciente<br>Descripción | Aprobato y completado con ente<br>23372675<br>Taler de Tesis<br>VIGL-1655.700                                                             | egure            |           | A Nor<br>Email<br>Reco                                 | ibre <u>A</u><br>il<br>ordar Tarjeta<br>aggar S/ 2,50<br>.: <u>vrsa</u> <b>@</b> | Apellido<br>(<br>0.00 |

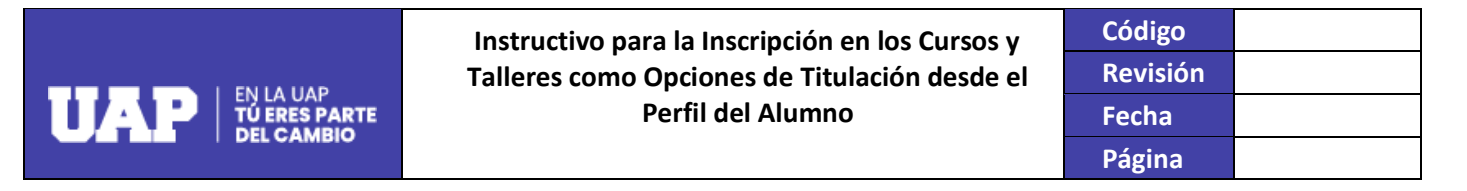

Una vez que el alumno hace clic en Cerrar Ventana, automáticamente se coloca en verde la acción Pago por Derecho de Trámite y se activa el icono del siguiente requisito para **Finalizar Inscripción**, y al hacer clic, se le mostrará un mensaje de Confirmación, y al dar clic en **SI**, se finaliza la inscripción del Taller de Tesis y se muestra el estado de la solicitud como **APROBADO**, tal y como se muestra de las siguientes imágenes:

| Opcione    | s de Titulación -  | Taller de Tesis                |                        |                                                                 |   |                              |
|------------|--------------------|--------------------------------|------------------------|-----------------------------------------------------------------|---|------------------------------|
|            | Requisito          |                                |                        | loción                                                          |   | Confirmación                 |
| 1.         | Selección del Cu   | IFSO.                          |                        | 1                                                               |   |                              |
| 2-         | Pago por Derech    | no de Trámite.                 |                        |                                                                 |   | ¿Desea Finalizar Inscripción |
| 3-         | Finalizar Inscript | ción .                         |                        | <b>2</b>                                                        |   |                              |
| Leyenda de | Acciones           | Realizar Pago Eliminar Archivo | Ver Documento          | Adjuntar Archivo                                                |   |                              |
|            |                    | ← Volver a la l                | Bandeja de Solicitudes |                                                                 |   |                              |
|            |                    |                                | Bande                  | ja de Solicitudes                                               |   | Estado                       |
|            |                    |                                | 1                      | Código: 0000047126                                              |   | 25000                        |
|            |                    |                                |                        | Tipo Solicitud: Taller de Tesis<br>Fecha de Registro: 11/05/202 | 2 | Aprobado                     |
|            |                    |                                |                        |                                                                 |   |                              |

Si el alumno elige realizar el pago mediante **Pago Efectivo**, se le activará en la Plataforma de Pagos la opción para **Generar el Código PagoEfectivo**, tal y como se muestra:

| Concepto         Monto           TÍTULO PROFESIONAL - TESIS- TALLER DE TESIS - MÓDULO I - TEMA Y PLAN DE TESIS         \$/2,500.00           O5500 - ADMINISTRACIÓN         \$/1,000.00           TÍTULO PROFESIONAL - TESIS- SUSTENTACIÓN DE TESIS         \$/1,000.00           O5500 - ADMINISTRACIÓN         \$/2,500.00           TÍTULO PROFESIONAL - TESIS- SUSTENTACIÓN DE TESIS         \$/1,000.00           O5500 - ADMINISTRACIÓN         \$/2,500.00           O5500 - ADMINISTRACIÓN         \$/2,500.00 |                                             |                        |                       |                  |         |          |      |
|----------------------------------------------------------------------------------------------------|---------------------------------------------|------------------------|-----------------------|------------------|---------|----------|------|
| TÍTULO PROFESIONAL - TESIS- TALLER DE TESIS - MÓDULO I - TEMA Y PLAN DE TESIS       \$/.2,500.00         TÍTULO PROFESIONAL - TESIS- TALLER DE TESIS - MÓDULO II - INFORME DE TESIS       \$/.1,000.00         09507 - ADMINISTRACIÓN       \$/.1,000.00         TÍTULO PROFESIONAL - TESIS- SUSTENTACIÓN DE TESIS       \$/.1,000.00         09508 - ADMINISTRACIÓN       \$/.2,500.00         Ogsoge - ADMINISTRACIÓN       Total a pagar         S/.2,500.00       \$         Generar Código PagoEfectivo       \$  | Concepto                                    |                        |                       |                  |         | Mo       | onto |
| TÍTULO PROFESIONAL - TESIS- TALLER DE TESIS - MÓDULO II - INFORME DE TESIS       S/.1,000.00         D9507 - ADMINISTRACIÓN       S/.000.00         D9508 - ADMINISTRACIÓN       S/.1,000.00         D9508 - ADMINISTRACIÓN       S/.1,000.00         D9508 - ADMINISTRACIÓN       S/.2,500.00         Cenerar Códígo PagoEfectivo       S/.2,500.00                                                                                                    | TÍTULO PROFESION/<br>09506 - ADMINISTRACIÓN | L - TESIS- TALLER DE T | ESIS - MÓDULO I - TEI | MA Y PLAN DE TES | IS      | S/.2,500 | 0.00 |
| TÍTULO PROFESIONAL - TESIS- SUSTENTACIÓN DE TESIS     S/.1,000.00       09506 - ADMINISTRACIÓN     Total a pagar     S/.2,500.00         Generar Código PagoEfectivo                                                                                                    | TÍTULO PROFESION/<br>09507 - ADMINISTRACIÓN | L - TESIS- TALLER DE T | ESIS - MÓDULO II - IN | FORME DE TESIS   |         | S/.1,000 | 0.00 |
| Total a pagar S/.2,500.00 Generar Código PagoEfectivo                                                                                                    | TÍTULO PROFESION/<br>09508 - ADMINISTRACIÓN | L - TESIS- SUSTENTACI  | ÓN DE TESIS           |                  |         | S/.1,000 | 0.00 |
| Generar Código PagoEfectivo                                                                                                    |                                             |                        |                       | Total a          | a pagar | S/.2,50  | 0.00 |
|                                                                                                    | U22UB "AUMINISI FAUKU"                      | Ge                     | nerar Código PagoEf   | Total a          | a pagar | S/.2,50  | 0.00 |
|                                                                                                    |                                             |                        |                       |                  | _       |          |      |

 UAP
 Instructivo para la Inscripción en los Cursos y<br/>Talleres como Opciones de Titulación desde el<br/>Perfil del Alumno
 Código

 Perfil del Alumno
 Revisión

 Página
 Página

Una vez que se hace clic en **Generar Código PagoEfectivo**, el Sistema le mostrará un Mensaje informándole que se ha generado un código en PagoEfectivo y que, para terminar su proceso de inscripción al Taller de Tesis elegido, deberá realizar el pago, en los lugares autorizados mostrados, y luego, volver a Ingresar al Portal Académico UAP.

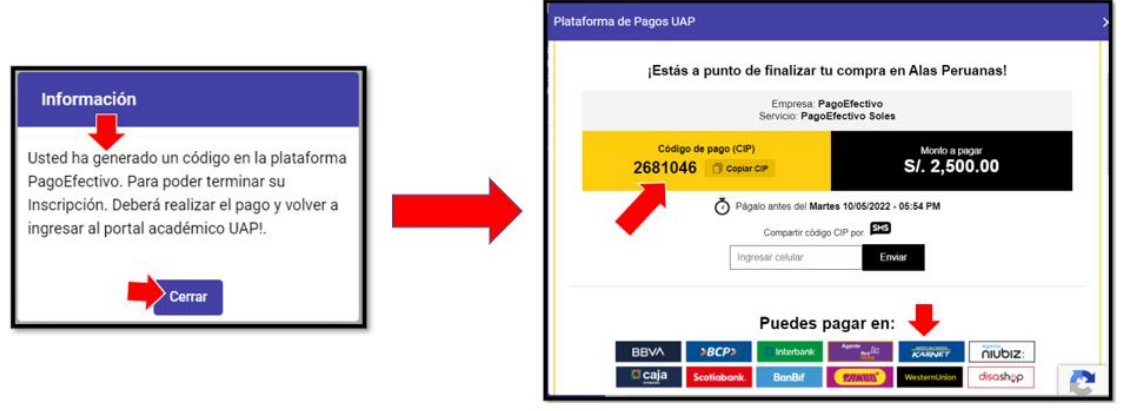

El campo Ingresar Celular es opcional

Una vez realizado el Pago Efectivo se colocará en verde la acción **Pago por Derecho de Trámite** y se activará el icono del siguiente requisito para **Finalizar la Inscripción** y una vez finalizado, se mostrará el estado de la solicitud como **APROBADO**.

Si el alumno elige como medio de pago **Generar Pago en Caja**, se le mostrará de manera automática el **Código de Concepto a Pagar** generado, tal y como se muestra:

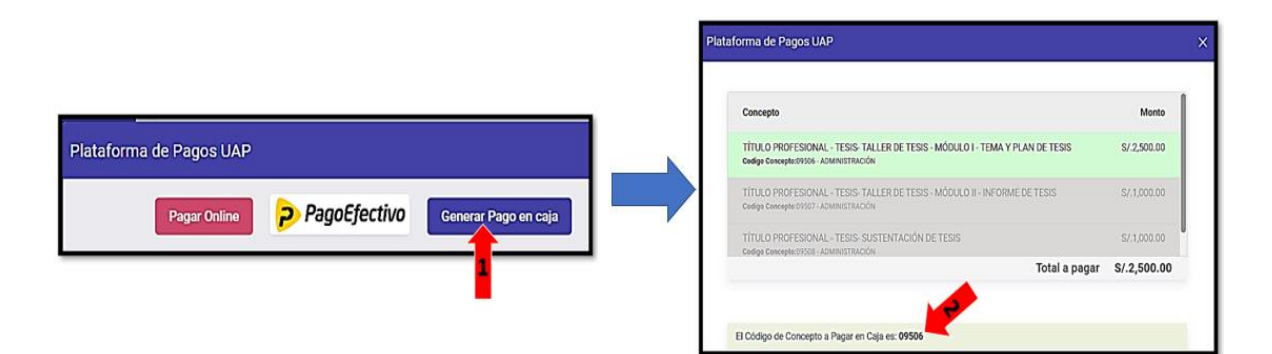

Una vez que el alumno haya realizado el pago en Caja, deberá volver a Ingresar al Portal Académico UAP, para terminar su proceso de inscripción al Taller de Tesis elegido.

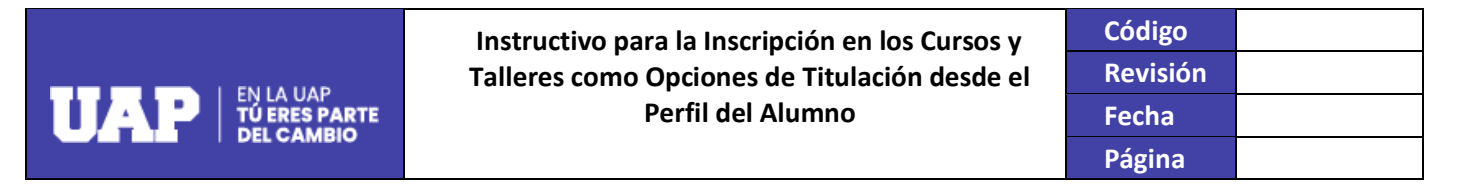

#### Ejemplo 3. Presentación de Tesis

Una vez que el alumno elige la Opción de Titulación, deberá hacer clic en **Solicitar**, para el ejemplo, tomaremos la opción 3, **Presentación de Tesis**, según se muestra:

| Opci | ones de Titulación                                                                       |             |
|------|------------------------------------------------------------------------------------------|-------------|
| +    | Opciones                                                                                 | Acción      |
| 1-   | Curso Especial de Titulación por Actualización Profesional.                              | Solicitar   |
| 2-   | Curso Especial de Titulación para la Elaboración del Trabajo de Suficiencia Profesional. | Solicitar   |
| 3-   | Taller de Tesis.                                                                         | Solicitar   |
| 4.   | Presentación de Tesis.                                                                   | 1 Solicitar |
| 5-   | Presentación de Trabajo de Suficiencia Profesional.                                      | Solicitar   |
|      | ← Volver a la Bandeja de Requisitos                                                      |             |

Una vez que el alumno hace clic en Solicitar, se le mostrará la lista de los Requisitos con las acciones que deberá ir realizando hasta finalizar la Inscripción, y deberá dar clic en **Titulo del Tema de Tesis**, el sistema mostrará el Formulario de Registro de Información en el que el alumno deberá consignar la información solicitada, y hacer clic en **Registrar Título del Tema de Tesis**, tal y como se muestra en las siguientes imágenes:

| Opciones                  | es de Titulació                                                                                    | n - Prese                                                                | ntación de Tesis                                   |                      |                                              |   |                    |
|---------------------------|----------------------------------------------------------------------------------------------------|--------------------------------------------------------------------------|----------------------------------------------------|----------------------|----------------------------------------------|---|--------------------|
| 8<br>1-<br>2-<br>3-<br>4- | Requisito<br>Titulo del Ter<br>Archivo del T<br>El Archivo del T<br>Pago por Der<br>Finalizar Inse | na de Tesis<br>ema de Tesis<br>i tener Forma<br>echo de Trá<br>ripción . | is.<br>Is: pdf. con un Peso Máximo o<br>milte.     | de 2 MB.             | •                                            |   | <b></b>            |
| Leyenda de                | e Acciones                                                                                         | 8                                                                        | Realizar Pago<br>Eliminar Archivo<br>← Volver a la | E<br>E<br>Bandija dv | Ver Documento<br>Lienar Ficha<br>Solicitudes | ٩ | , Adjuntar Archivo |

Conforme se van realizando las acciones los iconos se irán activando, cambiando de color negro a verde, tal y como se verá más adelante.

Al hacer clic en Registrar Título del Tema de Tesis, se le mostrará un mensaje de confirmación, y al dar **SI**, automáticamente se coloca en verde la acción y se activa el icono del siguiente requisito **Adjuntar Archivo del Tema de Tesis**, el archivo deberá tener formato PDF y con un peso máximo de 2 MB y una vez cargado el documento, se coloca en

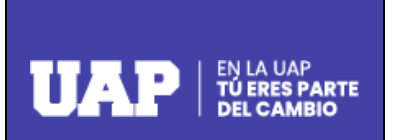

| Código   |  |
|----------|--|
| Revisión |  |
| Fecha    |  |
| Página   |  |

verde la acción y se activa el icono para el **Pago por Derecho de Trámite**, tal y como se muestra de las siguientes imágenes:

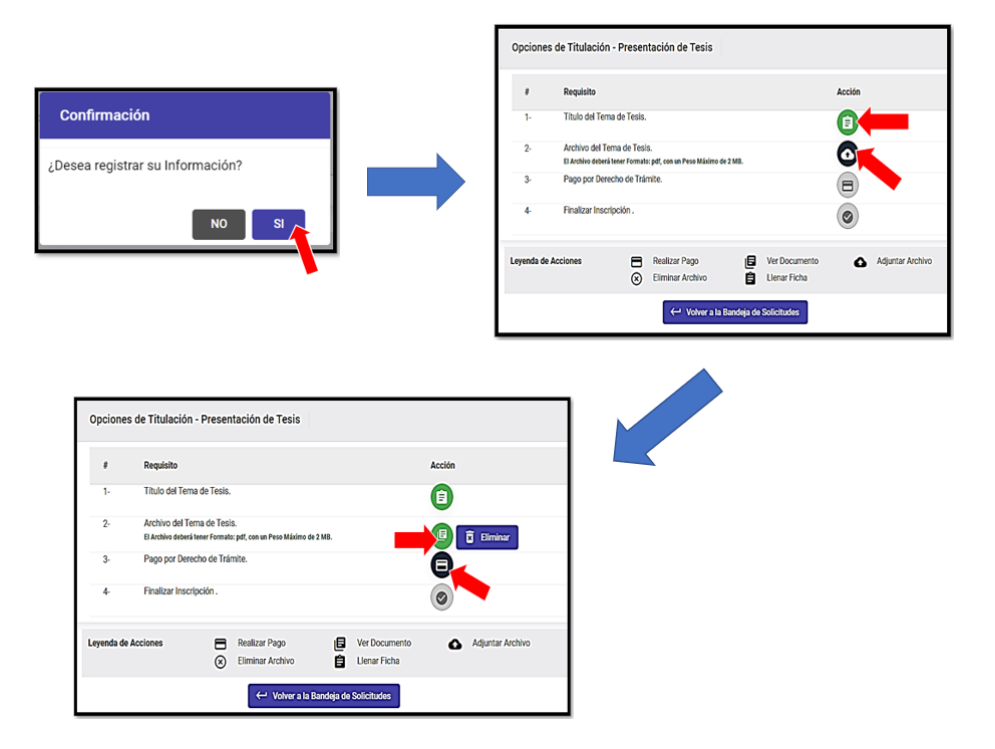

Seguidamente, al hacer clic en **Pago por Derecho de Trámite** se le mostrará al alumno la Plataforma de Pagos UAP, en la cual podrá realizar el pago mediante las CAJAS UAP y las aplicaciones virtuales de Pagos Online y Pago Efectivo.

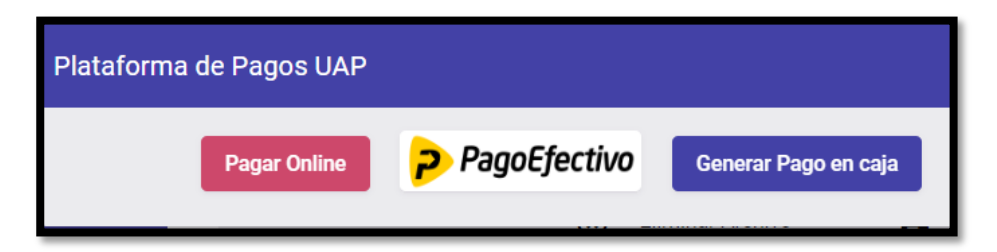

Si el alumno elige **Pagar Online** se le mostrará en la Plataforma de Pagos UAP, el concepto y el monto a pagar, debiendo seguir los siguientes pasos:

|         |                                                  | Instructivo para                                                 | la Inscrip      | ción en los (<br>e Titulación | Cursos y<br>desde el                  | Código<br>Revisión               |  |
|---------|--------------------------------------------------|------------------------------------------------------------------|-----------------|-------------------------------|---------------------------------------|----------------------------------|--|
| TAP   影 | A UAP<br>Res parte                               | Pe                                                               | rfil del Al     | lumno                         |                                       | Fecha                            |  |
| DEL     | CAMBIO                                           |                                                                  |                 |                               |                                       | Página                           |  |
| Pla     | ataforma de Pagos UAP                            | -                                                                |                 | 2 Comp                        | letar los datos de l                  | a Tarjeta Bancaria:              |  |
|         | Concepto                                         |                                                                  | Monto           | E                             | NG ESP                                |                                  |  |
|         | TÍTULO PROFESIONAL - 1<br>09499 - ADMINISTRACIÓN | TESIS- REVISIÓN Y APROBACIÓN DE TEMA Y PLAN DE TESIS             | S/.600.00       |                               | UAP                                   | LA UAP<br>ERES PARTE<br>IS CAMBO |  |
|         | TÍTULO PROFESIONAL - 1<br>09500 - ADMINISTRACIÓN | TESIS- REVISIÓN Y APROBACIÓN DE INFORME DE TESIS                 | S/.600.00       |                               |                                       |                                  |  |
|         | TÍTULO PROFESIONAL - 1<br>09508 - ADMINISTRACIÓN | TESIS- SUSTENTACIÓN DE TESIS                                     | S/.1,000.00     | R                             | ecuerda activar las com<br>con tu ban | pras por internet                |  |
|         |                                                  | iotai a paga                                                     | hentilde 🚺 VISA | E                             | 3                                     | VISA                             |  |
|         | 1                                                | PAGA AQUÍ                                                        |                 | Ē                             | 1 07/2028                             | <b>111</b>                       |  |
| _       |                                                  |                                                                  |                 | 2                             | R Nombre                              | 2 Apellido                       |  |
|         | Plataforma de Pagos U.                           | AP                                                               |                 | Σ                             | Email                                 |                                  |  |
|         | Proceso Finalizado                               |                                                                  |                 | e                             | Sin cuotas                            |                                  |  |
|         |                                                  | Aprobado y completado con exito                                  |                 |                               |                                       | •                                |  |
|         | Nro. Pedido                                      | 23872700                                                         |                 |                               | Recordar Tarjeta                      | 0                                |  |
|         | Concepto                                         | Presentación de Tesis                                            |                 |                               | A Pagar S/ 6                          | 00.00                            |  |
|         | Tarjeta                                          | VISA - 455170*****8059                                           |                 |                               |                                       |                                  |  |
|         | Fecha                                            | 2022-05-12 12:15:59.507                                          |                 |                               | 3                                     |                                  |  |
|         | Cliente                                          | JUAREZ/CRISANTO, VIVIANA                                         |                 |                               |                                       |                                  |  |
|         | Descripción                                      | Transaccion no autenticada pero enviada en canal seguro          |                 |                               | _                                     |                                  |  |
|         | Monto Pagado<br>Nota: Se envío su cost           | Sr.600.00<br>tancia de pago al correo: 2003140310@alu uap.edu.ne |                 |                               |                                       |                                  |  |
|         |                                                  | Cerrar Ventana                                                   |                 |                               |                                       |                                  |  |

Una vez que el alumno hace clic en Cerrar Ventana, automáticamente se coloca en verde la acción Pago por Derecho de Trámite y se activa el icono del siguiente requisito para **Finalizar Inscripción**, y al hacer clic, se le mostrará un mensaje de Confirmación, y al dar clic en **SI**, se finaliza la inscripción y se muestra el estado de la solicitud como **Registrado**, tal y como se muestra de las siguientes imágenes:

| Opcione    | es de Titulación                       | - Presentación de Tesis                                  |                                |                  |                                |
|------------|----------------------------------------|----------------------------------------------------------|--------------------------------|------------------|--------------------------------|
|            | Requisito                              |                                                          | Acción                         |                  | Confirmonión                   |
| 1-         | Título del Tema                        | a de Tesis.                                              | 0                              |                  | Commación                      |
| 2-         | Archivo del Ter<br>El Archivo deberá I | ma de Tesis.<br>Iener Formato: pdf, con un Peso Máximo d | e 2 MB.                        | E Eliminar       | : Desea Finalizar Inscrinción? |
| 3-         | Pago por Deres                         | cho de Trámite.                                          | )®                             |                  |                                |
| 4          | Finalizar Inscri                       | pción .                                                  | Ø                              |                  | NO                             |
| Leyenda de | le Acciones                            | Realizar Pago  Eliminar Archivo                          | Ver Documento     Lienar Ficha | Adjuntar Archivo |                                |
|            |                                        | 🔶 Volver a la                                            | Bandeja de Solicitudes         |                  |                                |
|            |                                        |                                                          |                                |                  |                                |
|            |                                        |                                                          |                                |                  |                                |
|            |                                        | Bandeja                                                  | de Solicitudes                 |                  |                                |
|            |                                        |                                                          |                                |                  |                                |
|            |                                        | #                                                        | Solicitud                      |                  | Estado                         |

 UAP
 Instructivo para la Inscripción en los Cursos y
 Código

 Talleres como Opciones de Titulación desde el
 Revisión

 Perfil del Alumno
 Fecha

 Página
 Página

Si el alumno elige realizar el pago mediante **Pago Efectivo**, se le activará en la Plataforma de Pagos la opción para **Generar el Código PagoEfectivo**, al hacer clic en esa opción, el Sistema le mostrará un Mensaje informándole que se ha generado un código en PagoEfectivo y que, para terminar su proceso de inscripción, deberá realizar el pago, en los lugares autorizados mostrados, y luego, volver a Ingresar al Portal Académico UAP.

| Concepto                                                                                               |                                   | Monto                                                                    | I                                                                                                    |                                                                                          | Informaci                                 | ón                            |                                |
|----------------------------------------------------------------------------------------------------|-----------------------------------|--------------------------------------------------------------------------|----------------------------------------------------------------------------------------------------|------------------------------------------------------------------------------------------|-------------------------------------------|-------------------------------|--------------------------------|
| TÍTULO PROFESIONAL - TESIS- REVISIÓN Y APROBACIÓN DE TEMA Y PLAN DE 1<br>09499 - ADMINISTRACIÓN        | TESIS                             | S/.600.00                                                                |                                                                                                    |                                                                                          | Listed ba gap                             | orado un có                   | digo on la plat                |
| TÍTULO PROFESIONAL - TESIS- REVISIÓN Y APROBACIÓN DE INFORME DE TESIS<br>00506 - ADMINISTRACIÓN        | S                                 | S/.600.00                                                                |                                                                                                    |                                                                                          | PagoEfectivo                              | . Para poder                  | r terminar su                  |
| TÍTULO PROFESIONAL - TESIS- SUSTENTACIÓN DE TESIS<br>00108 - ADMINISTRACIÓN                            |                                   | S/.1,000.00                                                              |                                                                                                    |                                                                                          | Inscripción. D<br>ingresar al po          | Deberá realiz<br>ortal académ | zar el pago y vo<br>nico UAP!. |
| То                                                                                                    | otal a pagar                      | S/.600.00                                                                |                                                                                                    |                                                                                          | 5 1                                       |                               |                                |
| Generar Código PagoEfectivo                                                                            |                                   |                                                                          | I                                                                                                    |                                                                                          |                                           | 0                             |                                |
|                                                                                                    |                                   |                                                                          |                                                                                                    |                                                                                          |                                           | Cerra                         | ar                             |
| a Móvil / Internet - Paga en BBVA, BCP, Interbank, Scotlabank, BanBif, Caja Arequ<br>ago de servicios. | uipa y Banco Pichin               | cha, a través de la                                                      | I                                                                                                    |                                                                                          |                                           |                               |                                |
| VA >BCP> Interbank Scotiabank BanBif                                                                   | Caja                              | BANCO<br>PICHINCHA                                                       |                                                                                                    |                                                                                          |                                           |                               |                                |
|                                                                                                    |                                   |                                                                          |                                                                                                    |                                                                                          |                                           |                               |                                |
|                                                                                                    |                                   |                                                                          | 1                                                                                                    |                                                                                          |                                           |                               |                                |
|                                                                                                    |                                   |                                                                          | 1                                                                                                    |                                                                                          |                                           |                               |                                |
| Plataform                                                                                              | na de Pagos                       |                                                                          | ]                                                                                                    | X                                                                                        |                                           |                               | -                              |
| Plataform                                                                                              | na de Pagos                       | UAP                                                                      | J                                                                                                    | 7                                                                                        |                                           |                               |                                |
| Plataform                                                                                              | na de Pagos                       | UAP                                                                      | le finalizar t                                                                                                    | tu compra e                                                                              | en Alas Perua                             | anas!                         |                                |
| Plataform                                                                                              | na de Pagos                       | UAP<br>tás a punto c                                                     | le finalizar 1                                                                                                    | tu compra e                                                                              | en Alas Perua                             | anas!                         |                                |
| Plataform                                                                                              | na de Pagos                       | UAP<br>tás a punto c                                                     | le finalizar ti<br>Empresa: F<br>Servicio: Pago                                                                                               | tu compra e<br>PagoEfectivo<br>Efectivo Soles                                            | en Alas Perua                             | inas!                         |                                |
| Plataform                                                                                              | na de Pagos                       | UAP<br>tás a punto d                                                     | le finalizar f<br>Empresa: F<br>Servicio: Pago                                                                                                | tu compra e<br>PagoEfectivo<br>Efectivo Soles                                            | en Alas Perua                             | anas!                         |                                |
| Plataform                                                                                              | na de Pagos<br>test<br>co<br>2682 | UAP<br>tás a punto d<br>dígo de pago (CIF<br>660                         | Le finalizar 1<br>Empresa: F<br>Servició: Pago<br>)<br>cor                                                                                    | tu compra é<br>PagoEfectivo<br>Efectivo Soles                                            | m Alas Perua<br>Monto a paga<br>S/. 600.0 | anas!<br>M<br>DO              |                                |
| Plataform                                                                                              | na de Pagos<br>Est<br>2682        | UAP<br>tás a punto o<br>digo de pago (CIF<br>660 Copia<br>Č Pac          | Le finalizar 1<br>Empresa: F<br>Servicio: Page<br>)<br>cop                                                                                    | tu compra e<br>PagoEfectivo<br>Sefectivo Soles                                           | Monto a piega<br>S/. 600.0                | anas!<br>¥<br>DO              |                                |
| Plataform                                                                                              | na de Pagos<br>Est<br>2682        | UAP<br>tás a punto d<br>digo de pago (CIF<br>660 ① Copia<br>Č Pág        | le finalizar f<br>Empresa: F<br>Servicio: Pago<br>)<br>corp<br>alo antes del Vier<br>Compartir códi                                           | tu compra e<br>PagoEfectivo<br>Efectivo Soles<br>rmes 13/05/2022<br>20 CIP or P          | Monto a page<br>S/. 600.0                 | anas!<br>V<br>DO              |                                |
| Plataform                                                                                              | na de Pagos<br>Est<br>Co<br>2682  | UAP<br>tás a punto d<br>digo de pago (CIF<br>660 ⑦ copia                 | le finalizar (<br>Empresa: F<br>Servicio: Pago<br>)<br>;<br>;<br>;<br>;<br>;<br>;<br>;<br>;<br>;<br>;<br>;<br>;<br>;<br>;<br>;<br>;<br>;<br>; | tu compra e<br>PagoEfectivo<br>Efectivo Soles<br>mes 13/05/2022<br>20 CIP por 2013<br>Em | Monto a page<br>SI. 600.0                 | inas!<br>#<br>00              |                                |
| Plataform                                                                                              | na de Pagos<br>Est<br>Co<br>2682  | UAP<br>tás a punto d<br>digo de pago (CII<br>660 0 core<br>do Pag<br>Ing | le finalizar f<br>Empresa F<br>Empresa Page<br>)<br>com<br>alo antes del Vie<br>Compartir códi<br>resar calular                               | tu compra é<br>PagoEfectivo<br>Efectivo Soles<br>De CIP por Part<br>En                   | Monto a paga<br>S/. 600.0                 | masl<br>*<br>00               |                                |
| Plataform                                                                                              | e de Pagos<br>Est<br>co<br>2682   | UAP<br>iás a punto c<br>diço de pago (Cif<br>660 O copeo<br>o Pag<br>Ing | le finalizar f<br>Empresa F<br>Empresa Page<br>)<br>compative Age<br>Compative Compative Compative Code<br>resar celular                      | tu compra é<br>PagoEfectivo<br>Efectivo Soles<br>mes 1306/2022<br>po CIP por Por<br>En   | Monto a page<br>S/. 600.0                 | mas!<br>*<br>00               |                                |

Una vez realizado el Pago Efectivo se colocará en verde la acción **Pago por Derecho de Trámite** y se activará el icono del siguiente requisito para **Finalizar la Inscripción** y una vez finalizado, se mostrará el estado de la solicitud como **Registrado**.

Si el alumno elige realizar el pago en Caja, deberá hacer clic en **Generar Pago en Caja**, y de manera automática se le mostrará el **Código de Concepto a Pagar** generado, tal y como se muestra:

| UAP EN LA UAP<br>TÚ ERES PARTE<br>DEL CAMBIO | Instructivo para la Inscripción en los Cursos y<br>Talleres como Opciones de Titulación desde el<br>Perfil del Alumno | Código<br>Revisión<br>Fecha<br>Página |                      |
|----------------------------------------------|----------------------------------------------------------------------------------------------------|---------------------------------------|----------------------|
| Plataforma de Pagos UAP                      | Plataforma de Pagos UAP<br>Cencepto<br>TÍTULO PROFESIONAL - TESIS - TALLER DE TESIS - MÓQULO I - T                    | Mor<br>Ema y plan de tesis \$/2,500.  | <b>X</b><br>to<br>00 |

Una vez que el alumno haya realizado el pago en Caja, deberá volver a Ingresar al Portal Académico UAP, para terminar su proceso de inscripción al Taller de Tesis elegido.

#### Ejemplo 4. Inscripción en Opción de Presentación del Trabajo de Suficiencia

Generar Pago en caja

PagoEfectivo

Pagar Online

Una vez que el alumno elige la Opción de Titulación N° 4: **Presentación del Trabajo de Suficiencia Profesional**, deberá hacer clic en **Solicitar**, se le mostrará la lista de los Requisitos con las acciones que deberá ir realizando hasta finalizar la Inscripción, tal y como se muestra de las siguientes imágenes:

| Ор | ciones de Titulación                                                                     |             |
|----|------------------------------------------------------------------------------------------|-------------|
| #  | Opciones                                                                                 | Acción      |
| 1- | Curso Especial de Titulación por Actualización Profesional.                              | Solicitar   |
| 2- | Curso Especial de Titulación para la Elaboración del Trabajo de Suficiencia Profesional. | Solicitar   |
| 3- | Taller de Tesis.                                                                         | Solicitar   |
| 4- | Presentación de Tesis.                                                                   | Solicitar   |
| 5- | Presentación de Trabajo de Suficiencia Profesional.                                      | 💲 Solicitar |
|    |                                                                                          |             |
|    | ← Volver a la Bandeja de Requisitos                                                      |             |

Conforme se van realizando las acciones los iconos se irán activando, cambiando de color negro a verde, tal y como se verá más adelante.

Seguidamente, al hacer clic en **Fechas de Inicio y Fin de Periodo Laboral** el sistema mostrará el Formulario de Registro de Información en el que el alumno deberá consignar las Fechas de Inicio y Fin de Período Laboral, considerando que, para esta Opción de Titulación, deberá demostrar como experiencia laboral un período mínimo de 06 meses contados a partir de haber egresado de la UAP, y hacer clic en **Registrar Fechas de Inicio y Fin de Período Laboral**, tal y como se muestra en la siguiente imagen:

S/.2,500.00

Total a pagar

 UARP
 EN LA UAP

 Tú ERS PARTE
 Perfil del Alumno

 Perfil del Alumno
 Fecha

 Página
 Página

| Formulario de Registro de Información    |                                                  |
|------------------------------------------|--------------------------------------------------|
| 1- FECHA DE INICIO DE PERIODO<br>LABORAL | Ingrese una Fecha *<br>2/8/2021                  |
| 2- FECHA DE FIN DE PERIODO LABORAL       | Ingrese una Fecha *<br>31/3/2022                 |
| Cernar 🕞 Regi                            | istrar Fechas de Inicio y Fin de Período Laboral |

Una vez que el alumno hace clic en **Registrar Fechas de Inicio y Fin de Período Laboral** el Sistema le mostrará un mensaje de confirmación, y al dar **SI**, automáticamente se coloca en verde la acción y se activa el icono del siguiente requisito **Adjuntar Certificado de Trabajo**, el archivo deberá tener formato PDF y con un peso máximo de 2 MB (si tienen más de dos archivos deberán ser cargados en un solo PDF), y una vez cargado el documento, se coloca en verde la acción y se activa el icono para el **Pago por Derecho de Trámite**, tal y como se muestra de las siguientes imágenes:

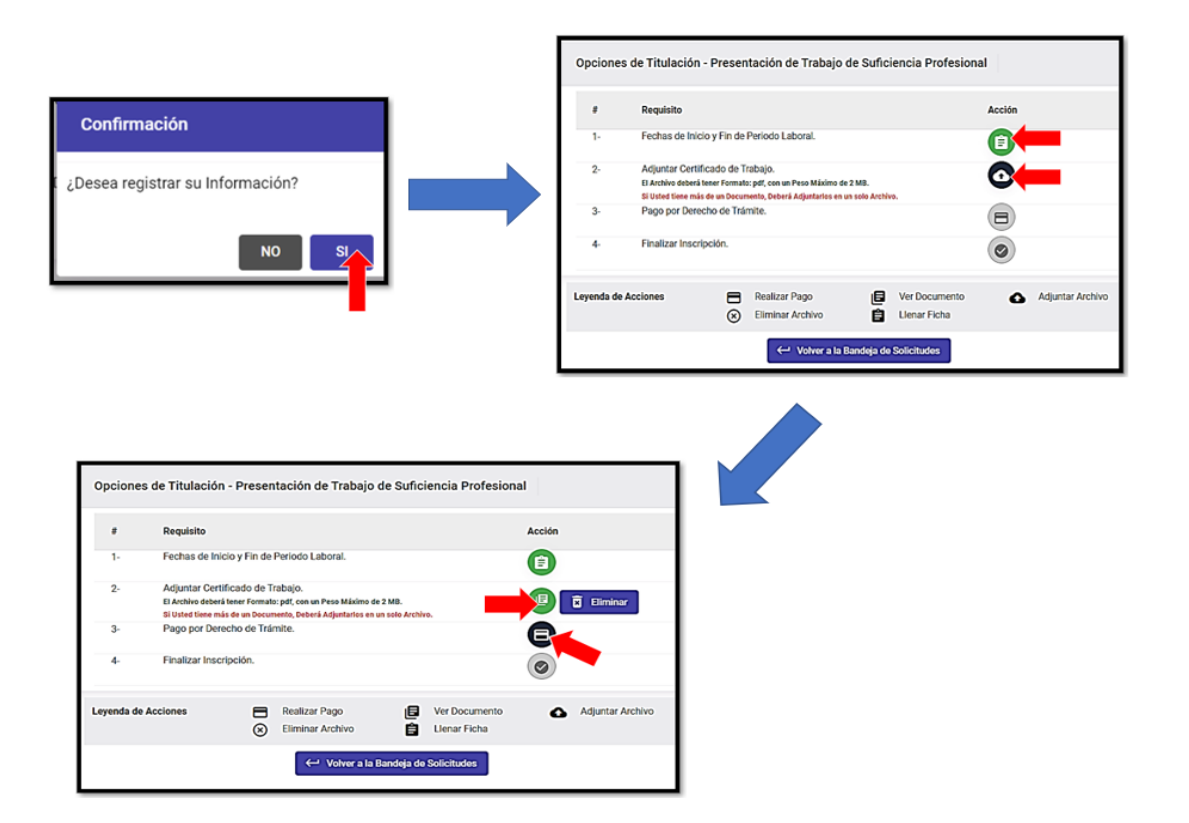

|            | Instructivo para la Inscripción en los Cursos y | Código   |  |
|------------|-------------------------------------------------|----------|--|
|            | Talleres como Opciones de Titulación desde el   | Revisión |  |
|            | Perfil del Alumno                               | Fecha    |  |
| DEL CAMBIO |                                                 | Página   |  |

Para realizar el **Pago por Derecho de Trámite** se le mostrará al alumno la Plataforma de Pagos UAP, en la cual podrá realizar el pago mediante las CAJAS UAP y las aplicaciones virtuales de Pagos Online y Pago Efectivo.

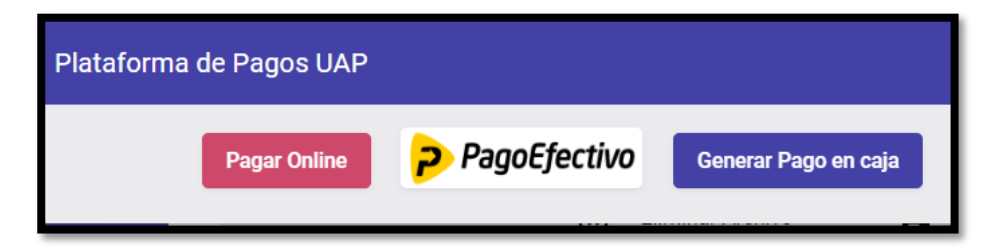

Si el alumno elige **Pagar Online** se le mostrará en la Plataforma de Pagos UAP, el concepto y el monto a pagar, debiendo seguir los siguientes pasos:

|                                                                                                    |                                                                                                    |               | ENG ESP         |                                                    |              |           |     |
|----------------------------------------------------------------------------------------------------|----------------------------------------------------------------------------------------------------|---------------|-----------------|----------------------------------------------------|--------------|-----------|-----|
| TÍTULO PROFES<br>09509 - ADMINISTR                                                                                  | SIONAL - TRABAJO SUFICIENCIA PROFESIONAL (TSP) - REVESIÓN Y APROBACIÓN DE INFORME DE 1<br>MICON                                                                                                    |               |                 | UAF                                                | Del CA       | IS PARTE  |     |
| TÍTULO PROFES<br>09517 - ADMINISTRI                                                                                 | SONAL - TRAE.SUFICIENC, PROFES, (TSP) - SUSTENTACIÓN DE INFORME DE TSP PARA TITULO PR<br>ACON                                                                                                    |               | Recuerda        | activar las                                        | compra       | as por in | ter |
|                                                                                                    |                                                                                                    |               |                 | con tu                                             | u banco      |           |     |
|                                                                                                    | Total a pagar S/.1,200.00                                                                                                    |               | 🗔 Nú            | mero de Ta                                         | rjeta        |           |     |
|                                                                                                    |                                                                                                    |               | mn 🕅            | I/AA                                               | =            | CVV       |     |
|                                                                                                    |                                                                                                    |               |                 |                                                    |              |           |     |
|                                                                                                    | PAGA ADDI                                                                                                    |               | Q No            | mbre                                               | 8            | Apellid   | 0   |
|                                                                                                    |                                                                                                    |               | & No            | mbre                                               | 8            | Apellid   | 0   |
|                                                                                                    |                                                                                                    |               | No              | mbre<br>ail                                        | 8            | Apellid   | lo  |
| forma de Pag                                                                                                    | DOS UAP                                                                                                    |               | No<br>Em        | mbre<br>ail<br>cordar Tarje                        | <u>گ</u>     | Apellid   | lo  |
| forma de Pag<br>Proceso Finaliza                                                                                    | pos UAP<br>do                                                                                                    |               | No<br>Em        | mbre<br>ail<br>cordar Tarje                        | eta          | Apellid   | lo  |
| forma de Pag<br>Proceso Finaliza                                                                                    | pos UAP<br>No<br>Ma                                                                                                    | 3             | No Em           | mbre<br>ail<br>cordar Tarje<br>Pagar S/            | eta<br>1,20  | Apellid   | 10  |
| forma de Pag<br>roceso Finaliza<br>n. Pedido                                                                        | pos UAP<br>Ma<br>2387/2763                                                                                                    | <b>5</b>      | No<br>Em<br>Red | mbre<br>ail<br>cordar Tarje<br>Pagar S/            | ta<br>1,20   | Apellid   |     |
| forma de Pag<br>receso Finaliza<br>. Pedido<br>scepto                                                               | PSC UAP                                                                                                    | <b>5</b>      | No<br>Em<br>Rec | mbre<br>ail<br>cordar Tarje<br><b>Pagar S/</b><br> | eta<br>1,200 | Apellid   |     |
| forma de Pag<br>roceso Finaliza<br>. Pedido<br>epto                                                                 | Cost UAP  Aprobasio y completado con exto                                                                                                    | <b>5</b>      | Reve            | mbre<br>ail<br>Cordar Tarje<br>Pagar S/            | ta<br>1,20   | Apellid   |     |
| forma de Pag<br>receso Finaliza<br>. Pedido<br>scepto<br>jeta<br>ha                                                 | Soci UAP  ado  Z2577703  Presentacion de Suficiencia Profesional  Visia. 435130******059  2022.05-12 15.01.02.107                                                                                                    | 7             | Ref             | mbre<br>ail<br>cordar Tarje<br>Pagar S/            | eta<br>1,20  | Apellid   | 10  |
| forma de Pag<br>Proceso Finaliza<br>D. Pedido<br>ncepto<br>jeta<br>ha<br>ente                                       | ado 23872709 Presentación de Suficiencia Profesional VISA - 4551727**********************************                                                                                                    | <mark></mark> | A No            | mbre<br>ail<br>cordar Tarje<br>Pagar S/            | eta<br>1,200 | Apellid   |     |
| forma de Pag<br>voceso Finaliza<br>voceso Finaliza<br>o Pedido<br>neepto<br>jeta<br>tha<br>tha<br>ente<br>seripción | PCR UAP  PCR UAP  PC | <b>8</b><br>7 | Red             | mbre<br>ail<br>cordar Tarje<br><b>Pagar S/</b>     | eta<br>1,20  | Apellid   | 10  |

Una vez que el alumno hace clic en Cerrar Ventana, automáticamente se coloca en verde la acción Pago por Derecho de Trámite y se activa el icono del siguiente requisito para **Finalizar Inscripción**, y al hacer clic, se le mostrará un mensaje de Confirmación, y al dar clic en **SI**, se finaliza la inscripción y se muestra el estado de la solicitud como **Registrado**, tal y como se muestra de las siguientes imágenes:

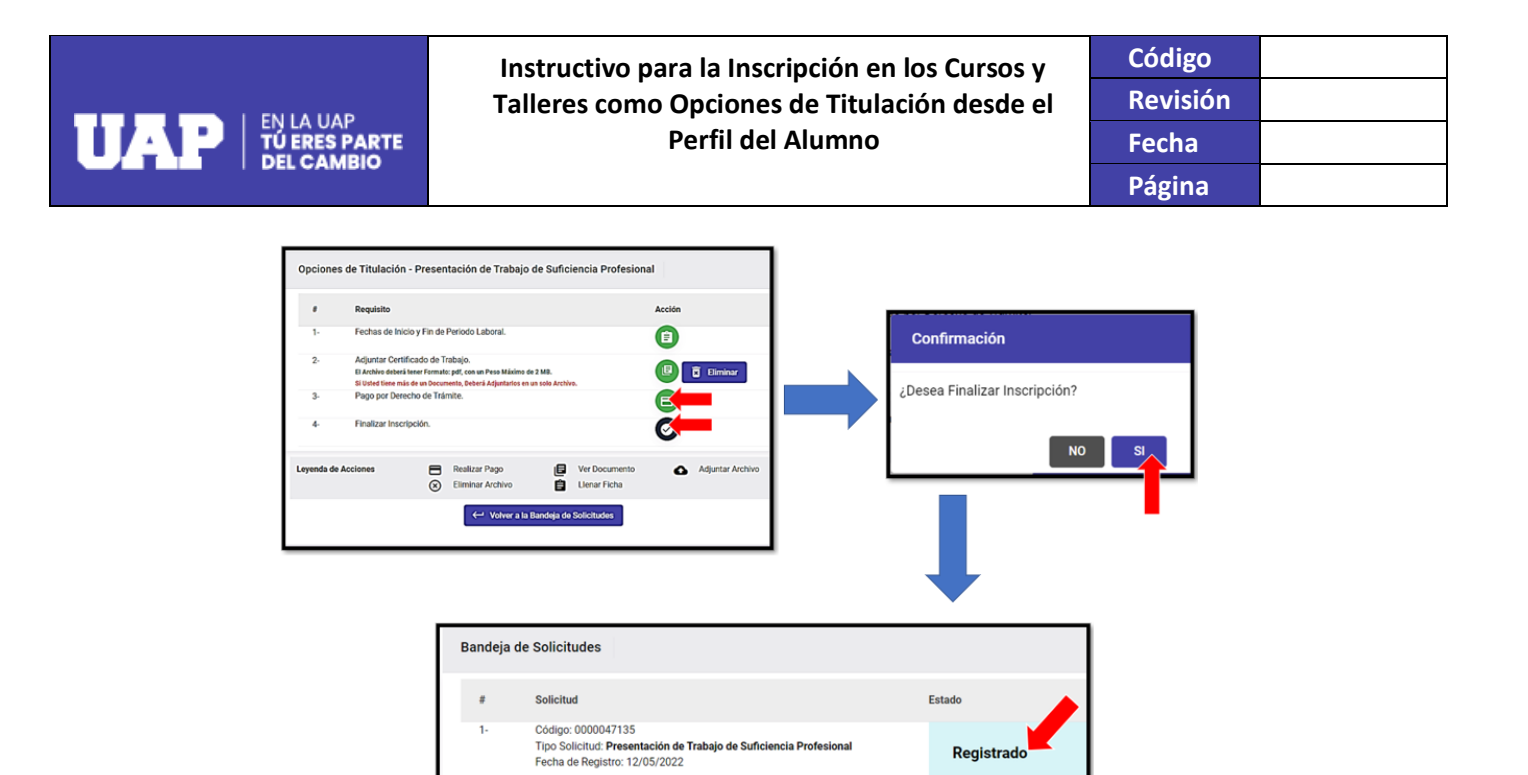

Si el alumno elige realizar el pago mediante **Pago Efectivo**, se le activará en la Plataforma de Pagos la opción para **Generar el Código PagoEfectivo**, al hacer clic en esa opción, el Sistema le mostrará un Mensaje informándole que se ha generado un código en PagoEfectivo y que, para terminar su proceso de inscripción, deberá realizar el pago, en los lugares autorizados mostrados, y luego, volver a Ingresar al Portal Académico UAP.

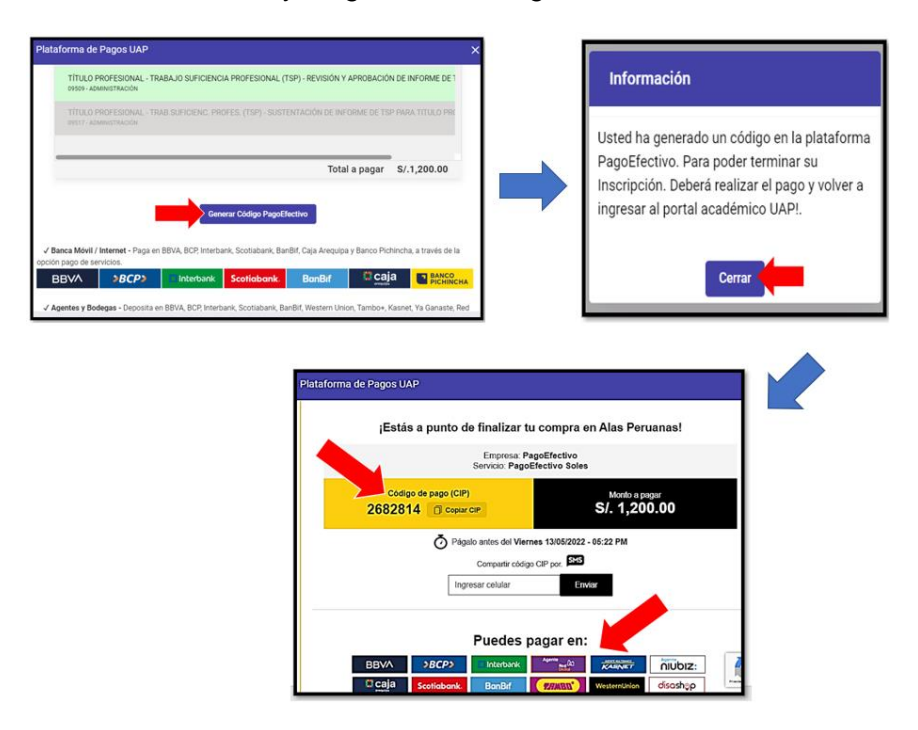

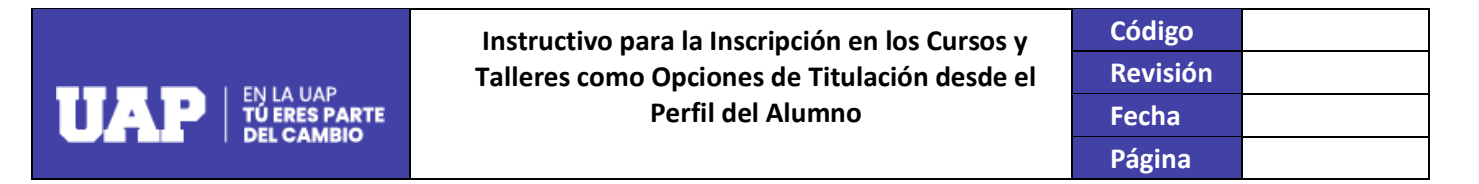

Una vez realizado el Pago Efectivo se colocará en verde la acción **Pago por Derecho de Trámite** y se activará el icono del siguiente requisito para **Finalizar la Inscripción** y una vez finalizado, se mostrará el estado de la solicitud como **Registrado**.

Si el alumno elige realizar el pago en Caja, deberá hacer clic en **Generar Pago en Caja**, y de manera automática se le mostrará el **Código de Concepto a Pagar** generado, tal y como se muestra:

|                                                | 1 | Plataforma de Pagos UAP                                                                                                    |
|------------------------------------------------|---|----------------------------------------------------------------------------------------------------|
|                                                | Γ |                                                                                                    |
|                                                | 1 | Concepto                                                                                                    |
| Plataforma de Pagos UAP                        |   | TÍTULO PROFESIONAL - TRABAJO SUFICIENCIA PROFESIONAL (TSP) - REVISIÓN Y APROBACIÓN DE INFORME DE 1<br>Codigo Concepto 09509 - Administración      |
| Pagar Online PagoEfectivo Generar Pago en caja |   | TÍTULO PROFESIONAL - TRAB.SUFICIENC, PROFES, (TSP) - SUSTENTACIÓN DE INFORME DE TSP PARA TITULO PRI<br>Cedigo Cenergia: 2019.17. A DAMINISTRACIÓN |
|                                                |   | Total a pagar S/.1,200.00                                                                                                    |
|                                                |   | <u></u>                                                                                                    |
|                                                |   | El Código de Concepto a Pagar en Caja es: 09509 Activar Windo                                                                                     |

Una vez que el alumno haya realizado el pago en Caja, deberá volver a Ingresar al Portal Académico UAP, para terminar su proceso de inscripción.